# User Guide

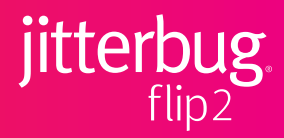

## Thank you for choosing the Jitterbug® Flip2

The Jitterbug Flip2 is the easiest Jitterbug<sup>®</sup> phone ever with a large screen, big buttons, simple list-based menu, powerful speaker, voice calling and texting with Amazon Alexa, and a dedicated Urgent Response button for help 24/7. With the Jitterbug Flip2, you'll enjoy exclusive access to the Lively<sup>™</sup> Response Team, giving you peace of mind, wherever you go.

For additional resources, including how-to cards and videos, visit **lively.com/fliplearn**.

## **Table of Contents**

| Section 1: Getting Started       | 1  |
|----------------------------------|----|
| Key Items in Your Box            | 2  |
| Your Jitterbug Flip2             | 3  |
| Charging the Battery             | 7  |
| Turning Your Phone On (1st time) | 9  |
| Outside Screen Overview          |    |
| Inside Screen Overview           | 11 |
| Main Menu                        | 12 |
| Status Bar                       |    |
| Title Bar                        |    |
| Navigation Buttons               | 17 |
| Section 2: Learning the Basics   | 19 |

| Turning the Phone On/Off                              |    |
|-------------------------------------------------------|----|
| Adding a Contact                                      |    |
| Making a Call                                         |    |
| Sending a Text Message                                |    |
| Taking a Photo                                        |    |
| Setting Up Your Voicemail Greeting                    |    |
| Connecting to Wi-Fi                                   |    |
| Calling Urgent Response                               |    |
| Section 3: Phone Calls                                |    |
| Phone Overview                                        |    |
|                                                       | 20 |
| Missed Calls                                          |    |
| Missed Calls<br>Voicemail                             |    |
| Missed Calls<br>Voicemail<br>Contacts                 |    |
| Missed Calls<br>Voicemail<br>Contacts<br>Call History |    |

11

| Speed Dial                                                                                                    | 45             |
|----------------------------------------------------------------------------------------------------|----------------|
| Blocked Numbers                                                                                                    | 47             |
| Answering or Ignoring a Call                                                                                                    |                |
| Speakerphone                                                                                                    | 51             |
| Adjusting the Call Volume                                                                                                    | 52             |
| Adjusting the Ringer Volume                                                                                                    | 53             |
| Section 4: Text Messages                                                                                                    |                |
|                                                                                                    |                |
| Text Messages Overview                                                                                                    |                |
| Text Messages Overview<br>Reading and Replying to Text Messages                                                                                                   | 56<br>57       |
| Text Messages Overview<br>Reading and Replying to Text Messages<br>Sending New Text Messages                                                                      | 56<br>57<br>59 |
| Text Messages Overview<br>Reading and Replying to Text Messages<br>Sending New Text Messages<br>Checking Emergency Alerts                                         |                |
| Text Messages Overview<br>Reading and Replying to Text Messages<br>Sending New Text Messages<br>Checking Emergency Alerts<br>Typing Text Messages with the Keypad |                |

| Deleting Text Messages          | 66 |
|---------------------------------|----|
| Section 5: Photos & Videos      | 67 |
| Photos & Videos Overview        | 68 |
| Taking a Photo                  | 69 |
| Recording a Video               | 70 |
| Viewing Your Photos and Videos  | 72 |
| Deleting Your Photos and Videos | 73 |
| Sharing Your Photos and Videos  | 75 |
| Section 6: Amazon Alexa         | 77 |
| Setting up Alexa                | 78 |
| Setting up Lively Skill         | 82 |
| Using Alexa                     | 88 |
| Disabling Alexa                 | 92 |
| Section 7: Helpful Tools        | 93 |

| Flashlight                   |     |
|------------------------------|-----|
| Magnifier                    |     |
| Clock                        |     |
| Calculator                   |     |
| FM Radio                     |     |
| Mobile Support               |     |
| Section 8: Changing Settings |     |
| Urgent Response Service      | 110 |
| Volumes & Sounds             |     |
| Notifications                |     |
| Flip to Answer               |     |
| Contacts Sort                |     |
| Text Mode                    |     |
| Connecting to Wi-Fi          |     |

| Connecting with Bluetooth            |     |
|--------------------------------------|-----|
| Accessibility                        |     |
| Tips                                 |     |
| Emergency Alerts                     |     |
| Color Options                        |     |
| Section 9: Additional Information    | 143 |
| Brain Games                          |     |
| Getting Information About Your Phone |     |
| Additional Support                   |     |
| Contacting Us                        |     |
| Legal                                | 149 |
| Index                                |     |

# **Section 1: Getting Started**

## Topics

- Key Items in Your Box
- Your Jitterbug Flip2
- Charging the Battery
- Turning Your Phone On (1st time)
- Outside Screen Overview

- Inside Screen Overview
- Main Menu
- Status Bar
- Title Bar
- Navigation Buttons

#### Key Items in Your Box

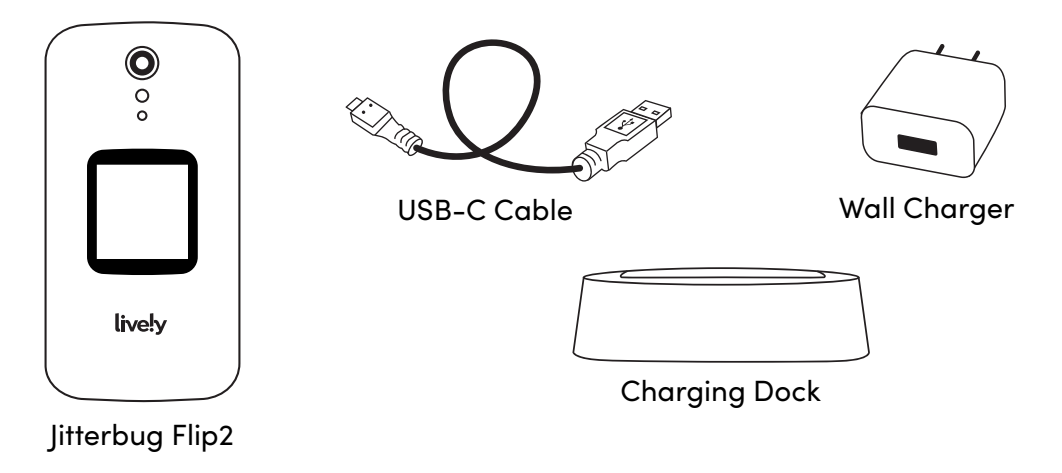

### Your Jitterbug Flip2

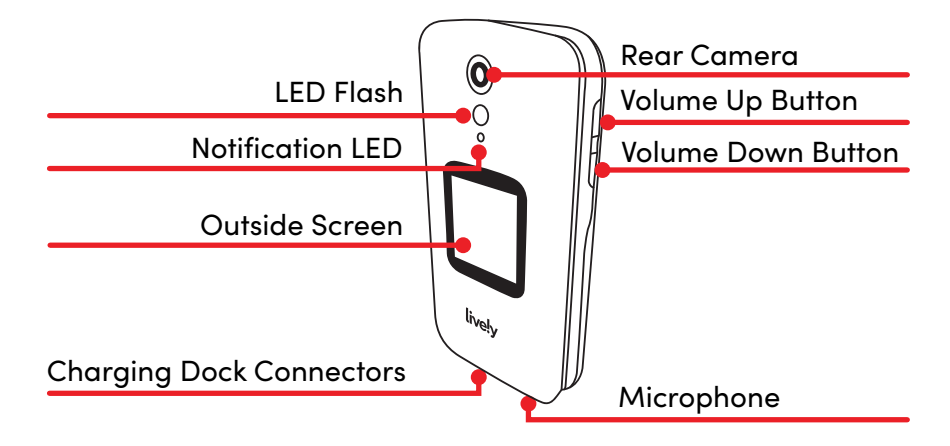

#### Your Jitterbug Flip2 (continued)

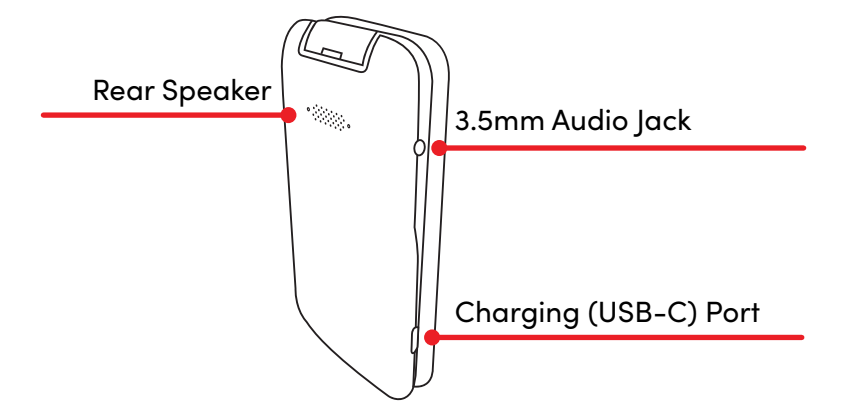

# Your Jitterbug Flip2 (continued) **Earpiece Speaker** - 0 Front Camera (Selfie) **Inside Screen** Speakerphone Button **Power Button** Urgent Response Button

## Your Jitterbug Flip2 (continued)

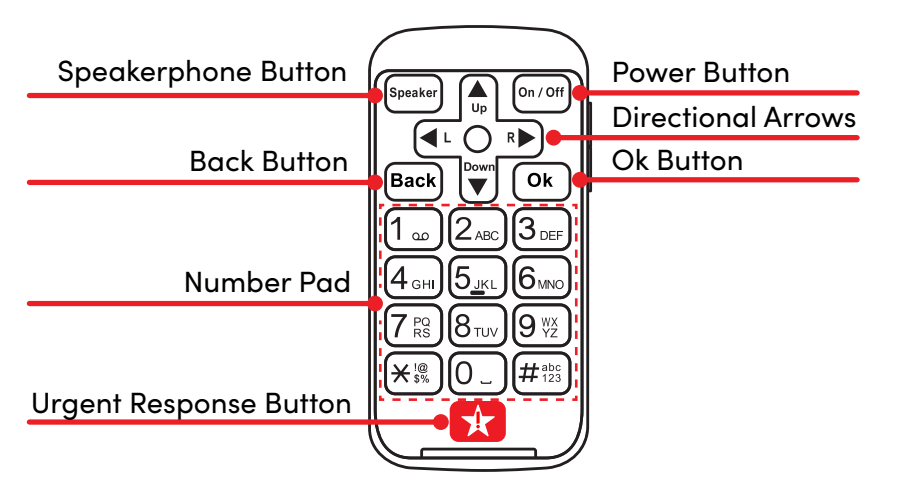

## **Charging the Battery**

The phone's battery may be low when it is removed from its box. Charge the phone before use and whenever the battery is low so that the phone is ready when you need it.

With the USB Cable:

- 1. Plug the larger end of the USB Cable into the Wall Charger.
- 2. Plug the Wall Charger into a wall outlet.
- **3.** Plug the smaller end of the USB Cable into the side of the phone.

# Charging the Battery (continued) With the Charging Dock:

- 1. Plug the larger end of the USB Cable into the Wall Charger.
- 2. Plug the Wall Charger into a wall outlet.
- **3.** Plug the smaller end of the USB Cable into the back of the Charging Dock.
- 4. Place the phone on the Charging Dock.

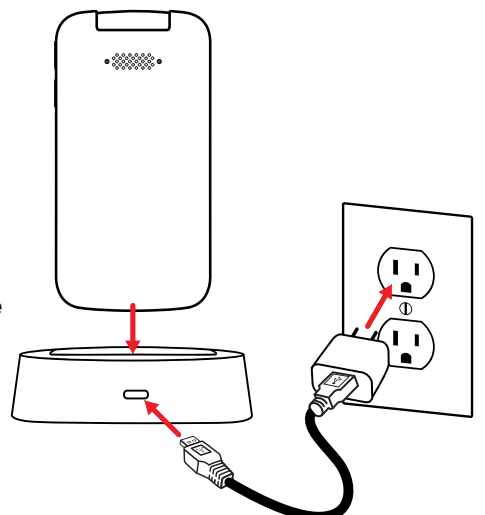

#### Turning Your Phone On (1st time)

- Press and hold (on/off) on the keypad and wait while the phone sets up.
- 2. Press Ok to review the Terms & Conditions.
- Press to read the Terms & Conditions and Ok to accept them. You must review four screens.
- 4. When you finish, the phone's Main Menu is shown.

| STEP 2 STEP 4                              |                                   |  |
|--------------------------------------------|-----------------------------------|--|
| a 奈 I II00% 10:30 AM<br>Terms & Conditions | ▲ रू * 100% 10:30 AM<br>Main Menu |  |
| You will need to accept                    | My #(888) 555-5555                |  |
| the following Terms and                    | A Phone                           |  |
| Conditions to use your                     |                                   |  |
| phone:                                     | Text Messages (4)                 |  |
| 1. Terms and Conditions                    |                                   |  |
| 2. Arbitration Agreement,                  | Contacts                          |  |
| Class Action Wavier, and                   |                                   |  |
| Forum Selection Clause                     | 🔿 Amazon Alexa                    |  |
| + Continue                                 | Photos & Videos                   |  |

#### **Outside Screen Overview**

- A. Status Bar Shows you signal strength, wireless connectivity, Bluetooth and battery information.
- **B.** Date Shows the date.
- **C.** Current Time Displays the current time.
- D. Alerts Shows information about incoming and missed calls, voicemails and text messages.

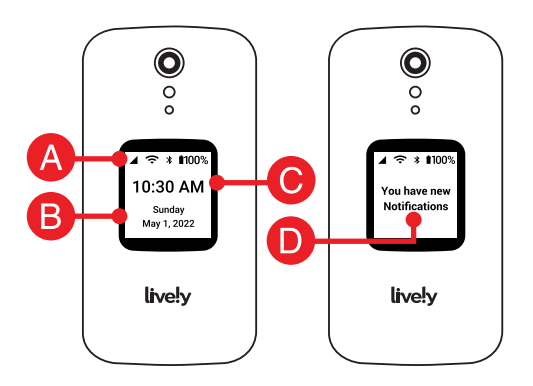

#### **Inside Screen Overview**

- **A.** Status Bar Shows you signal strength, wireless connectivity, Bluetooth and battery information.
- B. Phone Number Shows your phone number.
- **C.** Title Bar Shows the name of the screen you are viewing.
- **D.** Menu Shows a list of the phone's options.

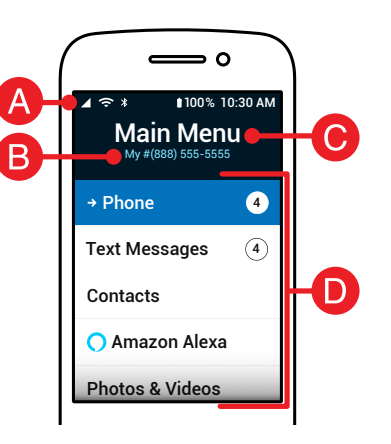

#### Main Menu

The Main Menu shows a list of all your phone's options. You can select an option to perform a task, including:

- A. Phone Make calls, see call history or check voicemail.
- **B.** Text Messages Read received messages and send texts.
- **C.** Contacts View or add a new contact.
- **D.** Amazon Alexa Set up Alexa to ask questions, get information, and more. (Optional)

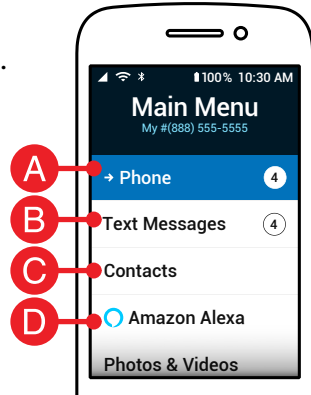

#### Main Menu (continued)

- **E.** Photos & Videos View or capture photos or videos.
- **F.** Help Tools Access helpful tools, such as a flashlight, calculator, FM radio and more.
- **G.** Device Info View phone information, such as remaining battery, storage and signal strength.
- **H.** Settings Adjust sounds, notifications, colors and more.
- I. Games Play fun games that stimulate your brain.

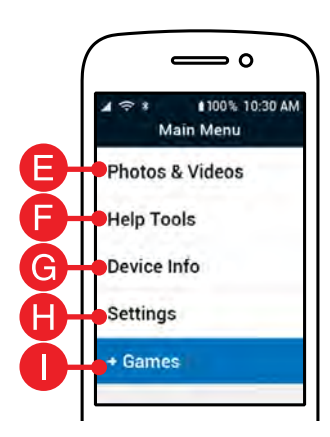

#### Status Bar

The Status Bar at the top of your screen shows you signal strength, wireless connectivity, Bluetooth status, battery and current time information.

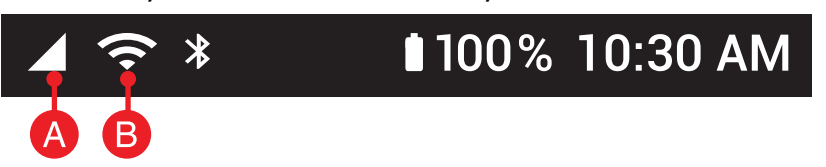

- **A.** Cellular Signal Strength Affects your call quality. The more the triangle is filled in, the stronger your signal.
- B. Wi-Fi Status Shows the phone's Internet connection and signal strength.

#### Status Bar (continued)

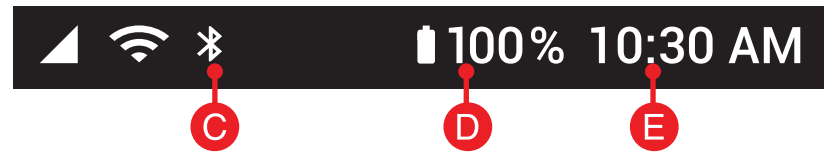

- **C.** Bluetooth Status Lets you know if you're connected to a Bluetooth device such as a car stereo or wireless headphones. Turn this feature on or off under Settings.
- D. Battery Level Allows you to know how much battery you have left.
- E. Current Time Shows the current time.

## Title Bar

The Title Bar at the top of the menu shows the name of the screen you are viewing.

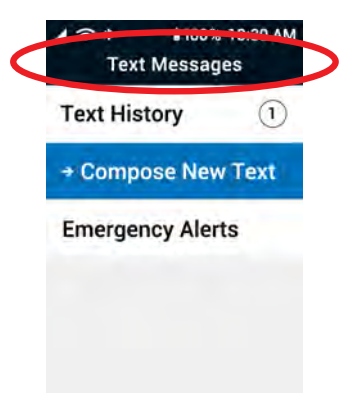

#### **Navigation Buttons**

At the top of your keypad you will find the six buttons that are used to navigate your phone.

- **A.** Directional Arrows Press (♣), ♥♥, or ►► to navigate through the phone's menus.
- **B.** (Back) Takes you one step back from your last action.
- **C.** Ok Confirms a selection.

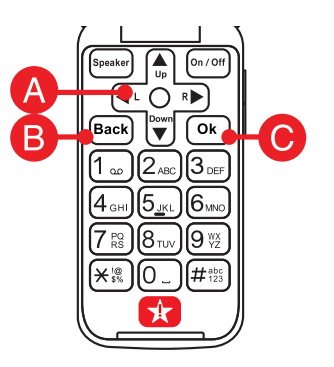

# Section 2: Learning the Basics

## Topics

- Turning the Phone On/Off
- Adding a Contact
- Making a Call
- Sending a Text Message
- Taking a Photo
- Setting Up Your Voicemail Greeting
- Connecting to Wi-Fi
- Calling Urgent Response

## Turning the Phone On/Off

1. Press and hold  $\overline{On/Off}$ . The phone turns on or off.

## Adding a Contact

- 1. From the Main Menu, press 🍙 or 🖤 to select Contacts and press Ok.
- 2. Press  $\bigwedge_{U_p}$  or  $\bigvee_{V}$  to select Add Contact and press Ok.

#### Adding a Contact (continued)

3. Press ( ) or v to select First Name and use the keypad to type the name.

See "Typing Text Messages with the Keypad" on page 59 for help typing a message.

4. Press ( ) or v to select Last Name and use the keypad to type the name.

#### **STEP 3**

| Add Contact  |  |
|--------------|--|
| Anna         |  |
| Last Name    |  |
| Phone Number |  |

#### Adding a Contact (continued)

- 5. Press  $\bigwedge_{U_p}$  or  $\bigvee_{U_p}$  to select Phone Number and use the keypad to enter the number.
- **6.** Press  $\bigwedge_{U_0}$  or  $\bigvee_{U_0}$  to select Save Contact and press Ok.

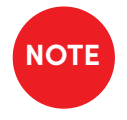

After a contact is saved, you can select their name in your phone menu Contacts and press (Ok) to call them.

#### Making a Call

#### **Dialing a Phone Number:**

- 1. Open the phone. The Main Menu displays.
- Dial the 10-digit number on the keypad, and press
  Ok to call.

#### STEP 2

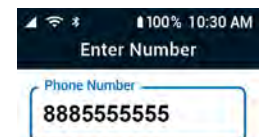

#### Making a Call (continued)

#### Calling an Existing Contact:

- **1.** From the Main Menu, press  $\bigwedge_{U_p}$  or  $\bigvee_{U_p}$  to select **Contacts** and press **Ok**.
- 2. Press  $\bigwedge_{U_p}$  or  $\bigvee_{V_p}$  to select a contact's name from the list and press Ok.
- 3. Press  $\bigwedge_{U_p}$  or  $\bigvee_{U_p}$  to select the phone number you want to call and press Ok.
- 4. Press (h) or (h) to select Dial Call and press (h).

#### Sending a Text Message

- From the Main Menu, press no or to select Text
  Messages and press Ok.
- Press or by or by to select Compose New Text and press Ok.
- 3. Press ( ) or v to select New Number or From Contacts and press ( ).

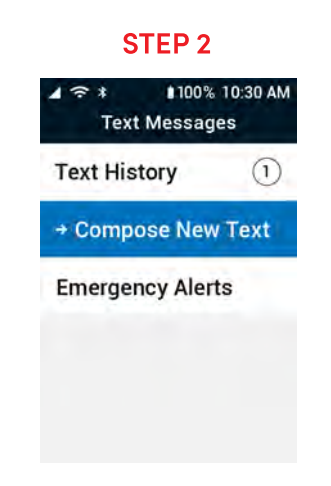

## Sending a Text Message (continued)

- Enter the 10-digit number or press or ♥
  or ♥
  to select a contact from the list and press Ok.
- 5. Type a message and press Ok to send.
- See "Typing Text Messages with the Keypad" on page 59 for help typing a message.

#### **STEP 5**

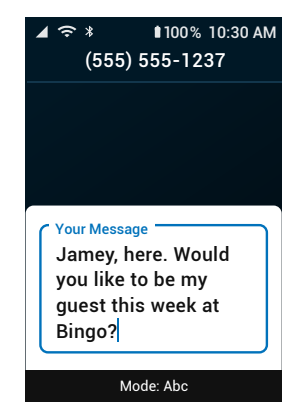

#### Taking a Photo

- From the Main Menu, press provide the select
  Photos & Videos and press Ok.
- 2. Press  $\bigwedge_{U_p}$  or  $\bigvee_{V_p}$  to select Camera and press Ok.
- 3. Press  $\bigwedge_{U_p}$  or  $\bigvee_{V}$  to select Take Photo and press Ok.
- Press (▲) or (♥) to select Rear Camera or Front (Selfie) Camera and press Ok.

#### **STEP 4**

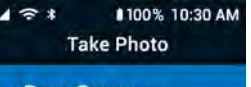

→ Rear Camera

Front Camera (Selfie)

#### Taking a Photo (continued)

- 5. Aim the camera and press Ok to take a picture.
- 6. Press ◀ or ▶ to select Save and press Ok to keep the picture.

#### STEP 6

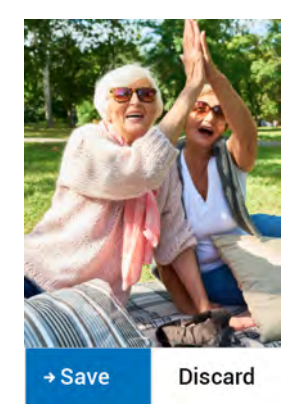

#### Setting Up Your Voicemail Greeting

- From the Main Menu, press provide to select
  Phone and press Ok.
- Press not be an and press Ok.
  The phone dials your voicemail.
- **3.** Follow the prompts using the keypad to record your greeting.

#### **STEP 2**

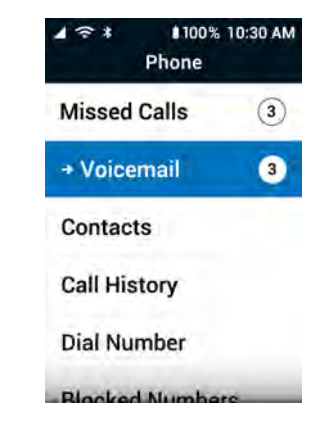
## Connecting to Wi-Fi

- **1.** From the Main Menu, press  $\widehat{\mathbb{A}}_{p}$  or  $\widehat{\mathbb{V}}$  to select **Settings** and press **Ok**.
- 2. Press (A) or vito select Bluetooth & Wi-Fi and press Ok.
- 3. Press  $\bigwedge_{U_p}$  or  $\bigvee_{V}$  to select Wi-Fi: Off and press Ok.
- 4. Press  $\bigwedge_{U_p}$  or  $\bigvee_{V}$  to select Wi-Fi: Off and press Ok.
- 5. Press  $\bigwedge_{U_p}$  or  $\bigvee_{V}$  to select On and press Ok.

#### Connecting to Wi-Fi (continued)

- Press press or by to select Available Networks and press Ok. The phone searches for available Wi-Fi networks and displays a list.
- 7. Press ♠ or ♥ to select the name of the Wi-Fi network you want to connect to and press Ok.

#### **STEP 6**

| ▲ 奈 * ∎100%<br>Settings | 10:30 AM |
|-------------------------|----------|
| Select Device to Pair   |          |
| → NETGEAR88             | Ŷ        |
| John's Wi-Fi            | ((•      |
| NetGear-Amy             | •        |
| Philz-Admin             | •        |
|                         |          |

### Connecting to Wi-Fi (continued)

8. Use the keypad to type the Wi-Fi password, press

 Image: Straight of the select Connect and press Ok. The phone connects to Wi-Fi.

See "Typing Text Messages with the Keypad" on page 59 for help typing a message.

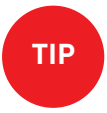

Select Show Password to see what you are typing.

#### **STEP 8**

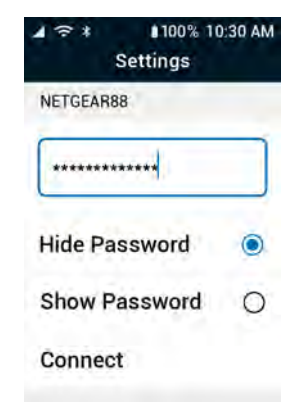

#### **Calling Urgent Response**

Press the 📌 Urgent Response button to get help in an unsafe or uncertain situation. (Access to Urgent Response Agents requires purchase of a Lively<sup>™</sup> Health & Safety Package).

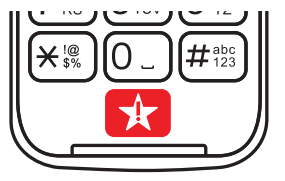

There is a 6-second delay before you are connected to Urgent Response. This lets you cancel the call if you accidentally pressed the button.

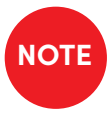

If you accidentally call Urgent Response, please stay on the line and advise the Agent that it is not an emergency. Our Agents are notified of attempted calls, take each one seriously, and are trained to call back to confirm your situation.

## **Section 3: Phone Calls**

### Topics

- Phone Overview
- Missed Calls
- Voicemail
- Contacts
- Call History
- Dial Number

- Speed Dial
- Blocked Numbers
- Answering or Ignoring a Call
- Speakerphone
- Adjusting the Call Volume
- Adjusting the Ringer Volume

#### **Phone Overview**

Selecting Phone from the Main Menu shows you the following options:

- A. Missed Calls See which calls you missed.
- **B.** Voicemail Listen to voice messages from calls you missed.
- **C.** Contacts Save phone numbers with a contact name for quicker dialing.

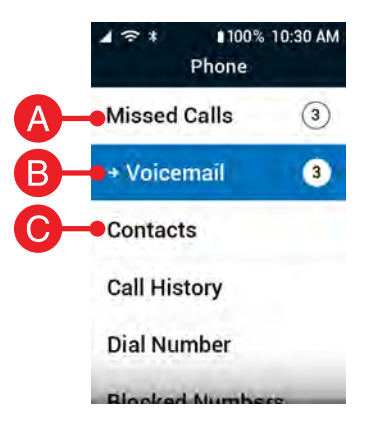

#### Phone Overview (continued)

- **D.** Call History See your incoming and outgoing call history.
- E. Dial Number Make a call by dialing the number.
- **F.** Blocked Numbers See which numbers you have blocked from calling you.

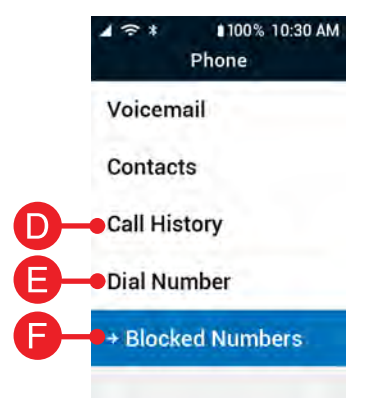

#### **Missed Calls**

**Missed Calls** – Incoming calls that ended before you could answer.

#### 100% 10:30 AM 1 ? \* 100% 10:30 AM 1 2 1 Missed Calls 4 Phone +Missed Calls 3 → Caroline Moskovitz 3 Voicemail Unknown Contacts (555) 555-1238 Thursday, Jan. 14 10:00 AM **Call History** (555) 555-1239 (W) Wesley Johnson **Dial Number** Sunday, Jan 13 11:26 AM Blocked Numbers

#### Voicemail

Voicemail lets people leave audio recordings that you can listen to later if you miss a call. You will receive a notification on both the outside and inside screens when you have a voicemail. To access your voicemail:

- 1. From the Main Menu, select Phone and press Ok.
- 2. Select Voicemail and press Ok.
- **3.** The phone calls your voicemail. Listen to the prompts and press the buttons on the keypad to access your messages.

When you are finished press Back or close your phone to hang up.

#### Contacts

Contacts is where you can save the phone numbers of your most frequently called contacts so that you don't have to manually dial their number each time.

To add a new contact:

1. From the Main Menu, select Contacts and press (Ok).

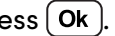

- 2. Select Add New Contact and press (Ok ).
- 3. Select First Name and use the keypad to type the name.
- **4.** Select **Last Name** and use the keypad to type the name.

#### Contacts (continued)

- 5. Select Phone Number and use the keypad to enter the number.
- 6. Select Save Contact and press Ok.

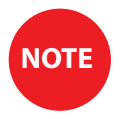

After a contact is saved, you can select their name in the contacts list and press Ok to call them.

| STEP 6                             |  |
|------------------------------------|--|
| ▲ 奈 * 100% 10:30 AM<br>Add Contact |  |
| Last Name<br>Doe                   |  |
| Phone Number                       |  |
| → Save Contact                     |  |

Add Optional Info.

### Call History

From Call History you can view your inbound, outbound and missed call history. Select any record for more options like calling back and viewing caller details.

There are two call history records:

- Inbound Incoming calls that were answered.
- Outbound All outgoing calls that you made.

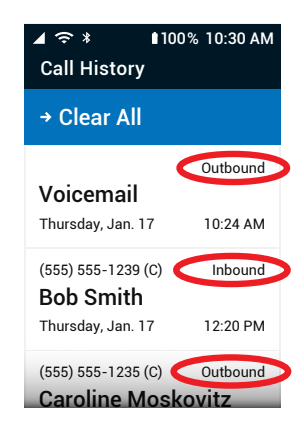

#### **Dial Number**

#### **Dialing a Phone Number:**

- **1.** Open the phone. The Main Menu is shown.
- 2. Enter the 10-digit phone number and press Ok to dial.

#### **STEP 2**

| 1 ? *        | 100% 10:30 AM |  |
|--------------|---------------|--|
| Enter Number |               |  |
| Phone Nu     | mber          |  |
| 88855        | 55555         |  |
|              |               |  |

#### **Dial Number (continued)**

#### Calling an Existing Contact:

- 1. From the Main Menu, select Contacts and press Ok.
- 2. Select a contact's name from the list and press Ok.
- 3. Select the phone number you want to call and press Ok.
- 4. Select Dial Call and press Ok.

#### **Speed Dial**

#### Storing the Speed Dial Number:

- From the Main Menu, select Contacts and press Ok.
- 2. Select a contact's name from the list and press Ok.
- Select the phone number you want stored for speed dial and press Ok.
- 4. Select Add to Speed Dial and press Ok.

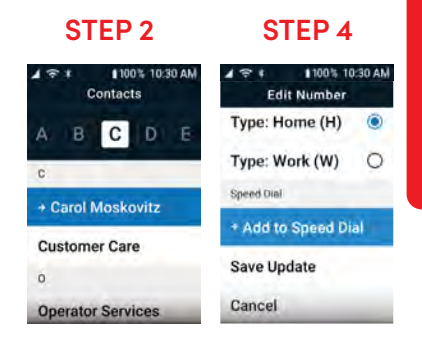

Phone Calls

### Speed Dial (continued):

- Select the number you want as the speed dial number and press Ok.
- Select Key #[number you chose] and press Ok.
- 7. Select Save Update and press Ok

Calling the Speed Dial Number:

Once the speed dial number is stored, simply flip open the phone and hold down the number to place calls to the contact.

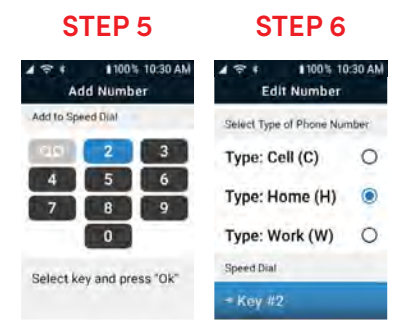

#### **Blocked Numbers**

Blocked Numbers shows phone numbers that you have blocked from calling you. When you block a number, the phone will not ring, and calls will go directly to voicemail.

To block a number:

- 1. From the Main Menu, select Phone and press Ok.
- 2. Select Call History or Missed Calls and press Ok.

#### **Blocked Numbers (continued):**

- 3. Choose the number you want to block and press Ok.
- **4.** Select **Block Number** and press **Ok**. The number is blocked.

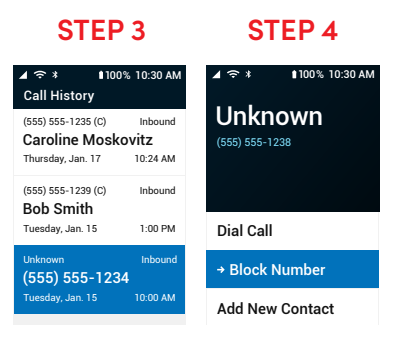

#### **Blocked Numbers (continued)**

#### To unblock a number:

- 1. From the Main Menu, select Phone and press Ok
- 2. Select Blocked Numbers and press Ok
- 3. Select the number you want to unblock and press Ok.
- 4. Select Unblock Number and press Ok. The number is unblocked.

### 

#### Answering or Ignoring a Call

Your phone will ring to notify you when someone is calling. The outside screen shows information available about the caller. Open the phone to answer or leave the phone closed to ignore the call. Ignoring a call will send the caller to your voicemail.

To answer or dismiss the call when the phone is already open:

• Select Answer to speak with the caller or Ignore to reject the call. Press Ok.

### Speakerphone

While you are in a call, you can listen to the caller through either the earpiece speaker or the speakerphone.

The earpiece allows you to have a private conversation if you are in a public setting, while the speakerphone allows you to free your hands or allow other people surrounding you to participate in the conversation.

To switch between the earpiece speaker and speakerphone while on an active call:

• Press the Speaker button.

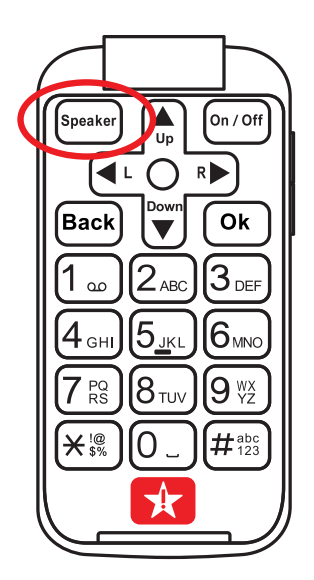

### Adjusting the Call Volume

To adjust the call volume while on an active call:

- Press the upper end of the Volume Button to increase the call volume.
- Press the lower end of the Volume Button to decrease the call volume.

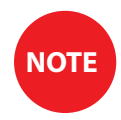

As you adjust the call volume, a menu appears to show the current volume level (Maximum, High, Medium or Low).

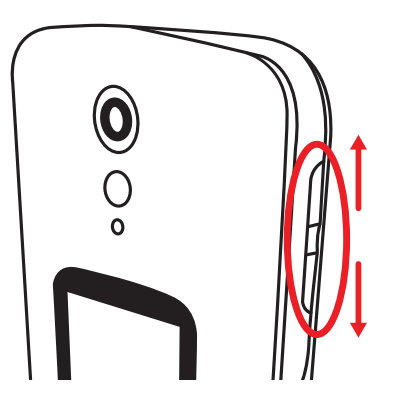

#### Adjusting the Ringer Volume

To adjust the ringer volume while viewing the Main Menu:

- Press the upper end of the Volume Button to increase the ringer volume.
- Press the lower end of the Volume Button to decrease the ringer volume.

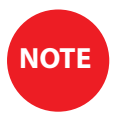

As you adjust the ringer volume, a menu appears to show the current volume level (Maximum, High, Medium, Low or Silent).

See "Volumes & Sounds" on page 117 for instructions to lock Exterior Volume Buttons.

# **Section 4: Text Messages**

### Topics

- Text Messages Overview
- Reading and Replying to Text Messages
- Sending New Text Messages

- Checking Emergency Alerts
- Typing Text Messages with the Keypad
- Sending Photo Messages
- Deleting Text Messages

Text Messages are a quick way to send short messages.

Select Text Messages from the Main Menu for the following options:

- A. Text History A list of text message conversations you have had and can reply to.
- **B.** Compose New Text Create a new text message.
- C. Emergency Alerts Shows any active emergency alerts in your area.

#### Reading and Replying to Text Messages

- 1. From the Main Menu, select Text Messages and press (Ok).
- 2. Select Text History and press Ok
- **3.** Select a contact or phone number and press **Ok**. Your conversation with that person opens.

Reading and Replying to Text Messages (continued)

- Select Respond to reply to the message and press Ok.
- 5. Use the keypad to type a message and press Ok to send.

#### **STEP 4**

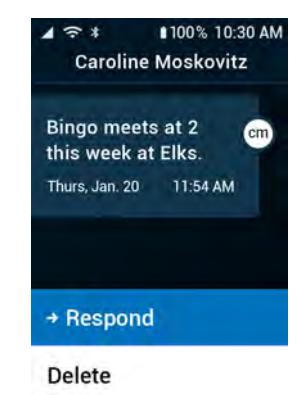

#### Sending New Text Messages

- 1. From the Main Menu, select Text Messages and press Ok.
- 2. Select Compose New Text and press Ok
- 3. Choose either From Contacts or New Number and press Ok
- 4. Select the recipient from Contacts or enter the phone number.
- 5. Use the keypad to type a message and press Ok to send.

### **Checking Emergency Alerts**

Emergency Alerts show active emergency alerts in your area. You will get a notification when the phone receives an emergency alert.

To check emergency alert messages:

 From the Main Menu, select Text Messages and press Ok.

Select Emergency Alerts and press Ok.

#### **STEP 2**

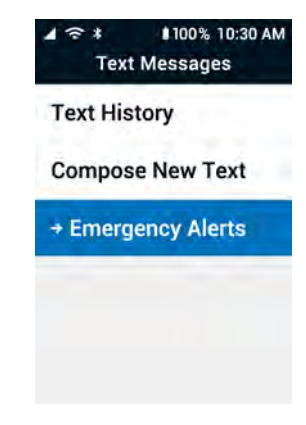

### Typing Text Messages with the Keypad

You can use the numeric keypad to enter numbers, letters and symbols to compose your text message.

Use these buttons to type a message on the phone's numeric keypad:

• 2-9 – Types numbers and letters.

(▲), ♥♥♥, ◀L and ▶ arrows – Move over the typed letters.

- Back Delete a character.
- O\_ Add a space.

### Typing Text Messages with the Keypad (continued)

- $(1_{\infty})$  Add a period.
- ★ Displays a list of punctuation that you can select.
- #123 Press repeatedly to cycle through the text entry modes (Quick Text, abc, Abc, ABC and 123).

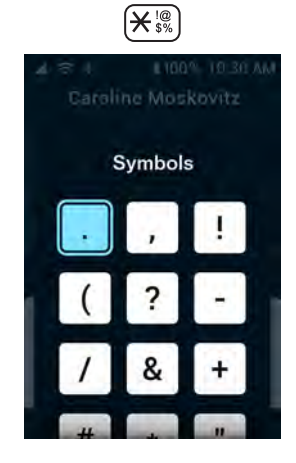

#### Typing Text Messages with the Keypad (continued)

While typing a message, press  $(\#_{123}^{\text{abs}})$  to choose one of these text entry modes:

Quick Text (Predictive) – The phone predicts what word you are typing. Press the button with the letter you need once. When you're done typing a word, select the word you want with the 
 and 
 arrows.

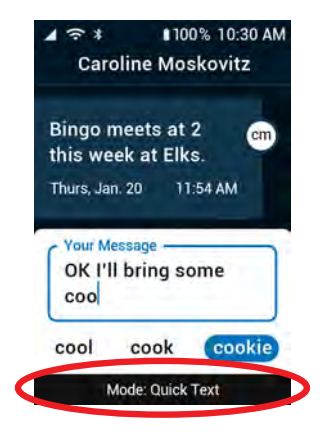

### Typing Text Messages with the Keypad (continued)

- abc (All Lowercase) Press a button repeatedly to cycle through the letters. All letters are lowercase.
- Abc (Initial Capitalized) Press a button repeatedly to cycle through the letters. The first letter is capitalized, and then the mode changes to "abc."
- ABC (All Capitalized) Press a button repeatedly to cycle through the letters. All letters are uppercase.
- 123 (Numeric) Types numeric characters only.

#### Sending Photo Messages

- 1. From the Main Menu, select Photos & Videos and press Ok.
- 2. Select Photo/Video Gallery and press Ok
- 3. Select a photo and press Ok
- 4. Select Photo Options and press Ok.
- 5. Select Share Photo and press Ok.
- 6. Choose either From Contacts or New Number.
- 7. Select the recipient or enter the phone number.
- 8. Type a message and press Ok to send.

#### **Deleting Text Messages**

- From the Main Menu, select Text Messages and press Ok.
- 2. Select Text History and press Ok
- Select a contact or phone number and press Ok
   Your conversation with that person opens.
- 4. Select Delete and press Ok
- The phone confirms that you want to delete the message. Select Delete again and press Ok. The phone deletes the most recent text message.

#### **STEP 4**

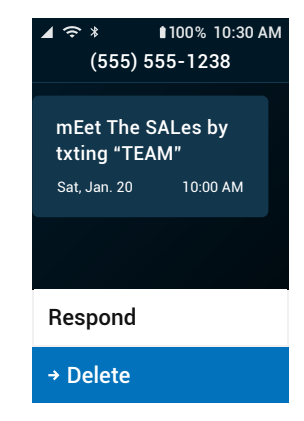

## Section 5: Photos & Videos

## Topics

- Photos & Videos Overview
- Taking a Photo
- Recording a Video

- Viewing Your Photos and Videos
- Deleting Your Photos and Videos
- Sharing Your Photos
## Photos & Videos Overview

Photos & Videos

The Camera allows you to take pictures and videos of precious moments and share with friends and family.

Select **Photos and Videos** from the Main Menu for the following options:

- A. Camera Take photos and videos.
- **B.** Photo/Video Gallery View photos and videos you have captured or received.

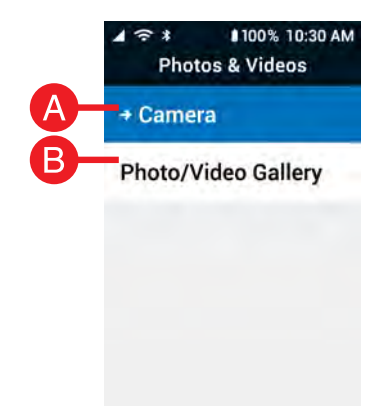

# Taking a Photo

- 1. From the Main Menu, select Photos & Videos and press Ok.
- 2. Select Camera and press Ok.
- 3. Select Take Photo and press Ok.
- 4. Select Rear Camera or Front Camera (Selfie) and press Ok
- 5. Aim the phone toward the subject and press Ok to take a photo.
- 6. The photo you took is shown. Select Save or Discard and press Ok.

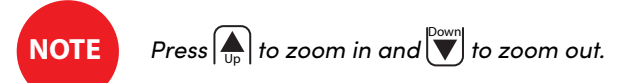

# **Recording a Video**

- **1.** From the Main Menu, select **Photos & Videos** and press (**Ok**).
- 2. Select Camera and press Ok.
- 3. Select Record Video and press Ok.
- 4. Select Rear Camera or Front Camera (Selfie) and press Ok

# Recording a Video (continued)

- 5. Aim the phone toward the subject and press Ok to start recording.
- 6. When you are finished, press Ok to stop recording.
- The video you took is shown. Select Save or Discard and press Ok.

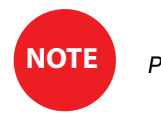

# Press $herefore p_p$ to zoom in and $herefore v_p$ to zoom out.

STEP 5 STEP 7

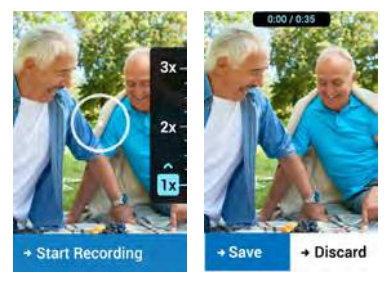

# **Viewing Your Photos and Videos**

After you have captured a photo or video, you can view it by accessing the Photo/Video Gallery.

- 1. From the Main Menu, select Photos & Videos and press Ok.
- 2. Select Photo/Video Gallery and press Ok
- 3. Use the  $(A_{U_p})$ , (V),  $(A_U$  and (V) arrows to navigate through the photos.
- 4. Select a photo or video and press Ok to view it.

# **Deleting Your Photos and Videos**

While viewing your Photo/Video Gallery, you can delete any photos that you no longer need.

- 1. From the Main Menu, select Photos & Videos and press Ok.
- 2. Select Photo/Video Gallery and press Ok
- 3. Use the  $(\mathbf{A}_{p})$ ,  $(\mathbf{V})$ ,  $(\mathbf{A}_{p})$  and  $\mathbf{P}$  arrows to navigate through the photos.
- 4. Select a photo or video and press Ok to view it.

**Deleting Your Photos and Videos (continued)** 

- 5. Press Ok to open Photo Options.
- 6. Select Delete Photo or Delete Video and press Ok.
- Select Delete Photo or Delete Video again and press Ok.

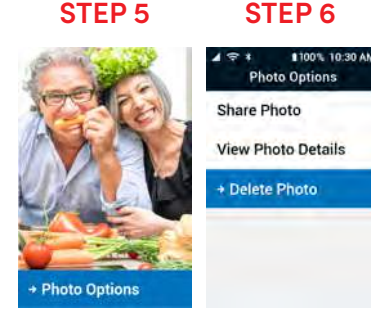

Photos & Videos

## **Sharing Your Photos and Videos**

Text the photos you take to other people.

- 1. From the Main Menu, select Photos & Videos and press Ok.
- 2. Select Photo/Video Gallery and press Ok
- 3. Select a photo or video and press Ok.
- 4. Select Photo Options or Video Options and press Ok.

# Sharing Your Photos and Videos (continued)

- 5. Select Share Photo or Share Video and press Ok.
- 6. Choose either From Contacts or New Number.
- 7. Select the recipient or enter the phone number.
- 8. Type a message and press Ok to send.

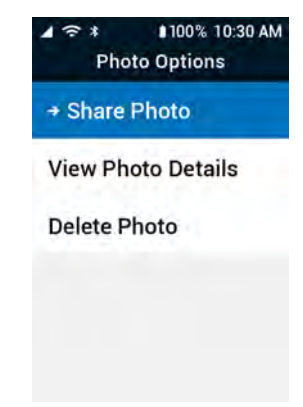

# Section 6: Amazon Alexa

# Topics

- Setting up Alexa
- Setting up the Lively Skill

- Using Alexa
- Disabling Alexa

For additional resources, including how-to cards and videos, visit **lively.com/flipLearn**.

# Setting up Alexa

Amazon Alexa gives you a way to easily navigate your phone with voice controls. Alexa is optional but can provide a better experience when using the phone.

- From the Main Menu, select Amazon Alexa and press Ok.
- 2. Select Set Up Alexa and press Ok

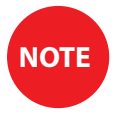

Connection of your Amazon account to Alexa on your Jitterbug Flip2 allows for personalized answers to questions like "Alexa, what is the weather forecast?" or "Alexa, what is the current time?" based on the location registered in your Amazon account.

| STEP 1                           | STEP 2                                                                                                    |  |
|----------------------------------|----------------------------------------------------------------------------------------------------|--|
| ▲ 중 * 100% 10:30 AM<br>Main Menu | ▲ ♥ ¥ ¥ 100% 10:30 AM<br>Welcome to Alexa                                                                                                    |  |
| My #(888) 555-5555<br>Phone ④    | Amazon processes Alexa<br>interactions in the cloud,<br>by selecting the "Set Up<br>Alexa" link below, you<br>accept all Terms &<br>Conditions.<br>Read Terms/Privacy |  |
| Text Messages ④                  |                                                                                                    |  |
| Contacts                         |                                                                                                    |  |
| → O Amazon Alexa                 |                                                                                                    |  |
| Photos & Video                   | → Set Up Alexa                                                                                                    |  |

78

Amazon Alexc

# Setting up Alexa (continued)

3. Select Sign In To Amazon and press (Ok).

#### OR

Select **Skip Sign-In** and press **Ok**. Skip to step 8 on page 79.

(Create an Amazon account if you do not already have one.)

4. On a computer or tablet, go to amazon.com/us/code, log in to your Amazon account, and on the Register Your Device page enter the code that displays on your Jitterbug Flip2 phone screen.

#### **STEP 4**

Sign In to Amazon Using a computer or tablet, go to amazon.com/code and enter this code:

4C2EFA

#### → Cancel

# Setting up Alexa (continued)

- Wait while Amazon Alexa connects with your Amazon account. The Connecting to Account screen will display on your Jitterbug Flip2.
- 6. Press Ok on the Success screen to select Next.
- **7.** To test Alexa, your Jitterbug Flip2 will prompt you to say "Alexa, how are you?" out loud. Alexa will respond to your question.
- 8. After testing Alexa, select Skip to Using Alexa and press Ok
- 9. Press Ok to select Next: Using Alexa.

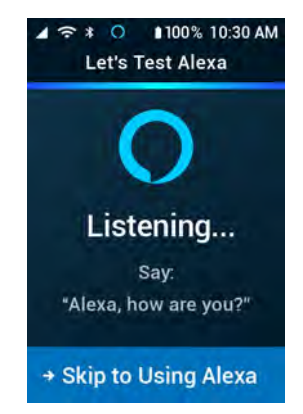

# Setting up Alexa (continued)

**10.** Choose how you want to use Alexa and press Ok :

• The "Just Ask Alexa" setting allows you to ask Alexa questions after simply flipping open the phone.

#### OR

The "Use From Menu" setting adds additional steps of pressing the Down arrow to highlight "Amazon Alexa" on the Main Menu and pressing Ok before you can ask Alexa questions.

**11.** The setup success screen displays. Press **Ok** to close.

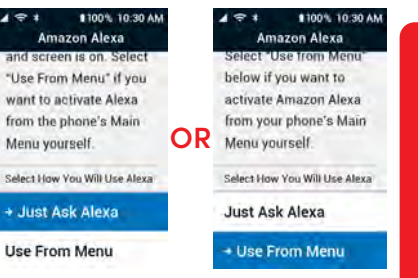

# Setting up Lively Skill

The Lively skill allows you to use your voice to:

- Make calls to contacts stored in your Jitterbug Flip2
- Help write and send text messages to contacts stored in your Jitterbug Flip2
- Check your Jitterbug Flip2 battery level
- Get your Jitterbug Flip2 phone number
- Find out how many minutes remain on your monthly plan
- Find out how many texts you have left on your monthly plan

Before you start, make sure you have set up Alexa and connected to your Amazon account.

# Amazon Alexa

## Setting up Lively Skill (continued)

- Use a computer or tablet to go to alexa.amazon.com and sign into your Amazon account. The Alexa home page opens.
- **2.** Click Skills on the list to the left, then type "Lively" in the search bar and press **Enter**.

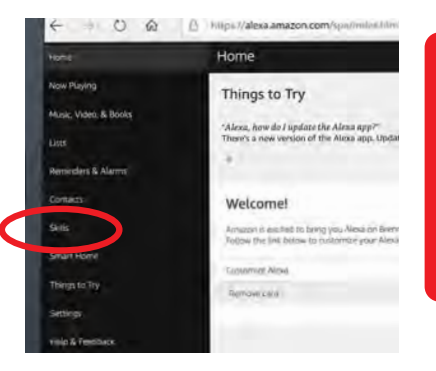

# Setting up Lively Skill (continued)

- **3.** Select Lively from the skill list and click **ENABLE** in the upper right corner.
- 4. The Lively account sign-in page opens. If you have already created a Lively account, sign in using your Lively account credentials. If you have not registered, click "Create an Account" and complete account registration.

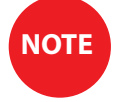

If you don't know your passphrase, call customer service at 1.800.733.6632.

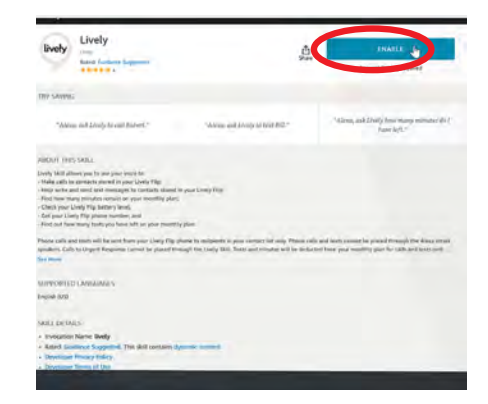

# Setting up Lively Skill (continued)

- 5. The Name your devices page displays. Create a personal nickname to enter in the box under the phone number of your Jitterbug Flip2. Click **Submit**.
- 6. The page displays confirming Lively skill has been successfully linked.

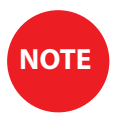

Alexa uses this nickname to identify the device. For example, with a nickname, Alexa can say "Jane's phone has 30 minutes remaining for this month" instead of "888.555.5555 has 30 minutes remaining for this month."

# Setting up Lively Skill (continued)

To confirm the Lively skill works correctly:

- 1. Make sure your phone is flipped open and say "Alexa, open Lively."
- 2. Lively skill: "Welcome to Lively! I don't recognize the device you're using. It's either new, or something has changed on it. When you created your account, you provided a name for each phone. This allows it to place calls or send a text. Is this a phone you want to set up to place calls or send texts?"
- 3. You say "Yes."
- **4.** Lively skill: "Is this the phone for: <nickname you provided for your Jitterbug Flip2>?"

- 5. You say "Yes."
- **6.** Lively skill: "Alright! This phone is now assigned to <nickname>. Do you want to learn what you can do with Alexa on your phone?"
- 7. You say "Yes."

# **Using Alexa**

Use Alexa to help navigate the phone or find answers to questions.

#### Ask Alexa a Question:

1. Open the phone.

#### OR

From the Main Menu, select Amazon Alexa and press (Ok).

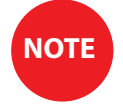

If you're in a low signal area, connect to a Wi-Fi network for the best experience.

Using Alexa • Ask Alexa a Question (continued):

- **2.** To get started, simply ask a question. Start by saying the word "Alexa" for general questions.
  - "Alexa, what is the weather in Seattle?"
  - "Alexa, what time is it in Denver?"
  - "Alexa, set a timer for 1 minute."
- 3. Alexa answers your question and returns you to the Main Menu.

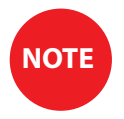

If you ask something that Alexa cannot do, Alexa will tell you that it is not supported.

# Using Alexa (continued)

#### Ask the Lively Skill:

The Lively skill helps you navigate and interact with your phone through Alexa.

Before using Alexa for Lively interactions, make sure you have completed Alexa and Lively skill setup. Note: If you're in a low signal area, connect to a Wi-Fi network for the best experience.

**1.** Open the phone.

OR

From the Main Menu, select Ask Alexa and press (Ok).

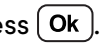

Using Alexa • Ask the Lively Skill (continued):

2. To get started, just say "Alexa, ask Lively..."

You can ask the Lively skill for help with things like:

- "Alexa, ask Lively to call Dr. Smith."
- "Alexa, ask Lively to text Bill."
- "Alexa, ask Lively how many minutes I have left."
- 3. Alexa answers your question and returns you to the Main Menu.

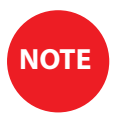

Contacts must be entered into your phone to call or text with Alexa. When you access the Lively skill to place calls or write texts, Alexa will repeat the contact name back to you to confirm the correct contact is selected, then will place the call or ask you to speak your short text message. You can review and edit the text before you send the text.

# **Disabling Alexa**

If you want to stop using Alexa on your Jitterbug Flip2, follow these four steps to disable Alexa.

- 1. From the Main Menu, select Settings and press Ok
- 2. Select Amazon Alexa and press Ok
- 3. Select Sign Out of Amazon or Disable Alexa and press Ok.
- 4. Select Sign Out of Amazon or Disable Alexa and press Ok again to confirm.

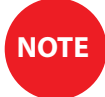

To use Alexa again, you must complete Amazon Alexa setup again.

# Section 7: Helpful Tools

# Topics

- Flashlight
- Magnifier
- Clock

- Calculator
- FM Radio
- Mobile Support

# Flashlight

The built-in flashlight helps you see in low light.

- 1. From the Main Menu, select Help Tools and press Ok.
- 2. Select Flashlight and press Ok.
- 3. Select On and press Ok.
- 4. To turn off the flashlight, close the phone.

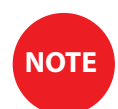

The flashlight automatically turns off after 15 minutes to save battery.

# Magnifier

The magnifier tool uses the phone's camera to help you see small text or objects.

- From the Main Menu, select Help Tools and press Ok.
- 2. Select Magnifier and press Ok.
- 3. Aim the camera and press (h) to zoom in and ) to zoom out.
- 4. Press Ok to Freeze or Unfreeze the image.

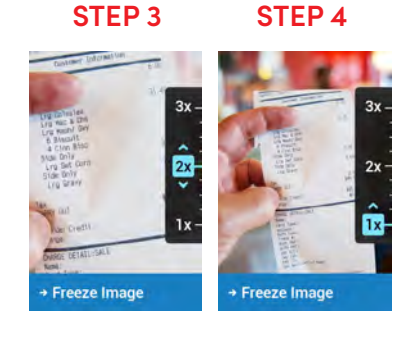

Helpful Tools

# Clock

Set alarms and timers, or use the stopwatch to help keep track of time.

Set the alarm clock:

- 1. From the Main Menu, select Help Tools and press Ok.
- 2. Select Clock and press Ok.
- 3. Select Alarm and press Ok
- 4. Select Set New Alarm and press Ok.

**Clock** • Set the alarm clock (continued):

- Enter the time you want the alarm to go off, using 3–4 digits. For example, enter "700" for 7:00 or "1100" for 11:00.
- 6. Select AM or PM and press Ok.
- If you want the alarm to repeat, select Yes under Repeat Alarm? and press Ok. Select when you want the alarm to repeat and press Ok.

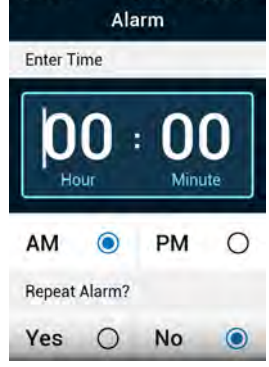

**Clock** • Set the alarm clock (continued):

- 8. To turn on the alarm, select Yes under Make alarm active? and press Ok.
- 9. Select Save Alarm and press Ok
- **10.** When the alarm rings, press **Ok** to turn the alarm off.

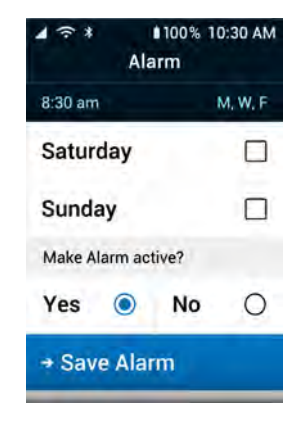

# Clock (continued)

#### **Deleting an Alarm:**

- 1. From the Main Menu, select Help Tools and press Ok.
- 2. Select Clock and press Ok
- 3. Select the alarm you want to delete and press Ok.
- 4. Select Delete Alarm and press Ok
- 5. Select Delete Alarm again and press Ok.

### **Clock** • Deleting an Alarm (continued):

Set the timer:

- From the Main Menu, select Help Tools and press Ok.
- 2. Select Clock and press Ok
- 3. Select Timer and press Ok.
- **4.** Enter the time you want to count down, using 2 digits in the hour, minute and second fields. For example, enter "01" for 1.

| ST | EΡ | 4 |
|----|----|---|
|----|----|---|

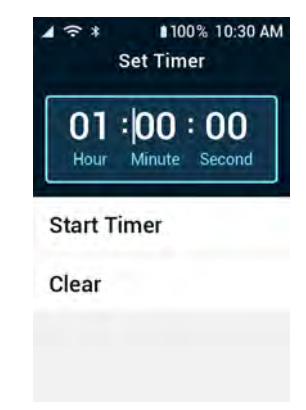

**Clock** • Set the timer (continued):

- 5. Select Start Timer and press (Ok).
- 6. When the time is up, the alarm rings. Press Ok to turn the alarm off.

# Clock (continued)

Use the stopwatch:

- 1. From the Main Menu, select Help Tools and press Ok.
- 2. Select Clock and press Ok
- 3. Select Stopwatch and press Ok.

**Clock** • Use the stopwatch (continued):

- 4. Select Start and press Ok. The stopwatch starts.
  - To pause, select **Stop** and press **Ok**. Select **Resume** and press **Ok** to start the stopwatch again.
  - To track laps, select Lap and press Ok. The lap times are shown at the bottom of the screen.
  - To reset the time, select **Reset** and press **Ok**.
# Calculator

The calculator helps you add, multiply, subtract and divide.

- 1. From the Main Menu, select Help Tools and press Ok.
- 2. Select Calculator and press Ok.
- 3. Type the first number.

# Calculator (continued)

- Use the arrows to add an addition (▲), subtraction (♥), division (▲) or multiplication (►) sign.
- 5. Type the second number.
- **6.** Press Ok to calculate the total.

NOTE

Press  $\underbrace{\bigstar}_{ss}^{le}$  to enter a decimal. Press  $\underbrace{\texttt{Back}}$  to delete a character.

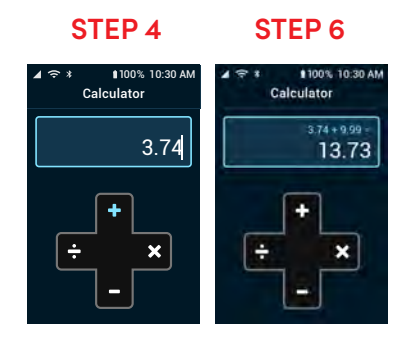

# **FM Radio**

- 1. Connect headphones to the 3.5mm audio jack on the side of the phone.
- From the Main Menu, select Help Tools and press Ok.
- 3. Select FM Radio and press Ok.
- 4. To navigate through or save channels:
  - To find available stations, press 🗲 or 🕨

**STEP 4** 

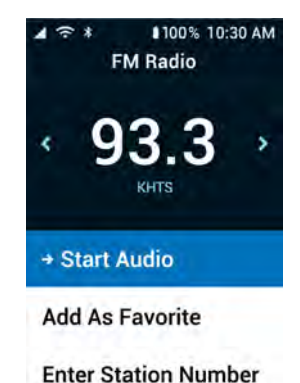

# FM Radio (continued)

- To save a station as a favorite, select Add as Favorite and press Ok.
- To type in a station number with the keypad, select Enter Station Numbers and press Ok. Do not enter the decimal. For example, enter "933" to tune to 93.3.
- To choose a station you saved, select Favorite Stations and press Ok
- Use the phone's volume buttons to raise or lower the volume.

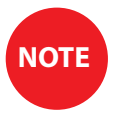

While the radio is playing, Now Playing on Radio appears on the Main Menu for quick access to the radio settings.

# **Mobile Support**

Mobile Support lets the Lively team help you remotely with problems on the phone.

 If you have questions, call us toll-free at: 1.800.733.6632

# **Section 8: Changing Settings**

# Topics

- Urgent Response Service
- Volumes & Sounds
- Notifications
- Flip to Answer
- Contacts Sort
- Text Mode

- Connecting to Wi-Fi
- Connecting with Bluetooth
- Accessibility
- Tips
- Emergency Alerts
- Color Options

The Urgent Response button on your litterbug Flip2 gives you access to our exclusive Lively<sup>™</sup> Urgent Response Service. This service provides easy-to-use and reliable access to IAED-certified Lively Response Agents who will confirm your location, evaluate your situation, and get you the help you need. Available with all Lively<sup>™</sup> Health & Safety Packages.

To enable or disable the Urgent Response button:

- 1. From the Main Menu, select Settings and press (Ok).

- 2. Select Urgent Response and press (Ok).
- 3. Select Enable or Disable and press (Ok )

### **Urgent Response Service (continued)**

To place an Urgent Response call:

• Press the 🛠 button to call Urgent Response in an uncertain or unsafe situation.

The phone counts down aloud and on-screen before the call is placed. If you need to cancel the call, press Ok.

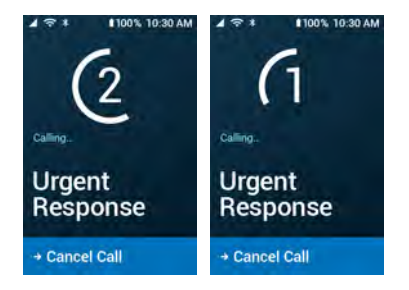

# **Urgent Response Service** • To place an Urgent Response call (continued):

If the to button is disabled, dial (5<sub>k</sub>) + ★ (5\*) and press Ok for an Urgent Response Agent.

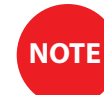

If you accidentally call Urgent Response, please stay on the line and advise the Agent that it is not an emergency. Our Agents are notified of attempted calls, take each one seriously, and are trained to call back to confirm your situation.

Dial 9-1-1 in case of emergency.

### **Volumes & Sounds**

Adjust the volume and sounds that the phone makes.

### Changing the Ring Tone:

- 1. From the Main Menu, select Settings and press Ok.
- 2. Select Volumes & Sounds and press Ok.
- 3. Select Sounds and press Ok
- 4. Select Ring Tone and press Ok.
- 5. Select a ring tone from the list and press Ok.

#### **STEP 2**

# Volumes & Sounds (continued)

Adjusting the Ring Tone Volume Level:

- 1. Open the phone. The Main Menu is shown.
- 2. Press the volume buttons on the side of the phone. The Ring Tone Volume screen shows the current volume level.

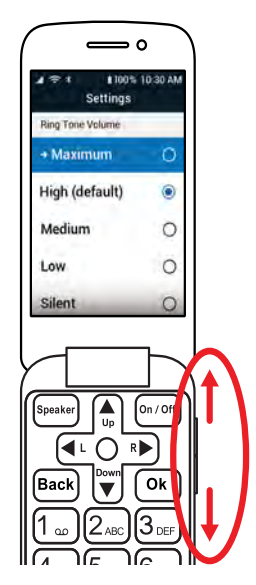

### Turning Keypad Sounds On or Off:

When keypad sounds are turned on, the phone makes a sound when you press a button.

- 1. From the Main Menu, select Settings and press Ok
- 2. Select Volumes & Sounds and press Ok.
- 3. Select Sounds and press Ok.
- 4. Select Key Tone and press Ok.
- 5. Select On or Off and press Ok

### Adjusting the Call Volume Level:

You can raise or lower the speakerphone, earpiece or headphone volume level while on a call. To adjust the volume:

• Press the volume buttons on the side of the phone. A screen shows the current volume level.

Adjusting the Headphone Volume Level:

You can adjust the headphone volume while listening to the radio, a call or other audio. To adjust the headphone volume:

• Press the volume buttons on the side of the phone. A screen shows the current volume level.

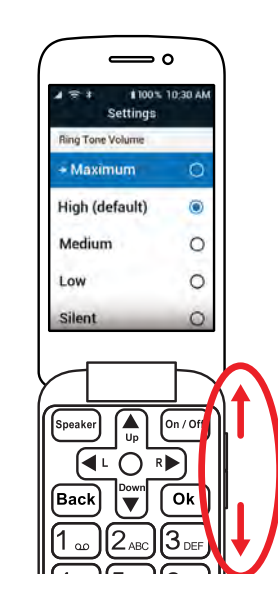

Adjusting the Alarm Volume Level:

- 1. From the Main Menu, select Settings and press Ok.
- 2. Select Volumes & Sounds and press Ok.
- 3. Select Volumes and press Ok.
- 4. Select Alarm and press Ok.
- 5. Select a volume level (Low, Medium, High or Maximum) and press Ok

### Locking the Exterior Volume Buttons:

You can turn off (or lock) the volume buttons on the side of the phone if you keep accidentally pressing them.

- 1. From the Main Menu, select **Settings** and press Ok
- 2. Select Volumes & Sounds and press (Ok ).
- 3. Select Volumes and press (Ok)
- 4. Select Lock Buttons and press (Ok)
- 5. Select Yes to lock the volume buttons or No to unlock them and press Ok

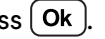

### Adjusting Volume Levels with Locked Volume Buttons:

If the exterior volume buttons are turned off, you can adjust the volume in the Settings menu:

- 1. From the Main Menu, select Settings and press Ok
- 2. Select Volumes & Sounds and press Ok.
- 3. Select Volumes and press Ok.

**Changing Settings** 

**Volumes & Sounds** • Adjusting Volume Levels with Locked Volume Buttons (continued):

- Select what you want to change the volume of and press Ok. You can change the volume of:
  - Ring Tone/Vibration
  - Speakerphone
  - Earpiece
  - Headphone
  - Alarm
- 5. Select a volume level and press Ok.

### **STEP 4**

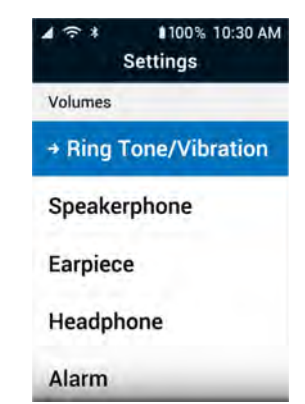

### **Notifications**

Choose whether to be notified when you receive text messages or voicemails.

Turning Text Message Notifications On or Off:

- 1. From the Main Menu, select Settings and press Ok
- 2. Select Notifications and press Ok
- 3. Select Text Messages and press Ok.
- 4. Select On or Off and press Ok.

# Changing Settings

### Notifications (continued)

**Turning Voicemail Notifications On or Off:** 

- From the Main Menu, select Settings and press Ok.
- 2. Select Notifications and press Ok.
- 3. Select Voicemail and press Ok.
- 4. Select On or Off and press Ok

### **STEP 3**

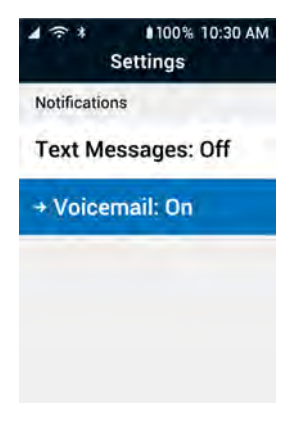

# Flip to Answer

Disabling Flip to Answer:

- 1. From the Main Menu, select Settings and press Ok
- 2. Select Accessibility and press Ok.
- 3. Select Answer on Flip Open: On and press Ok.
- 4. Select Off and press Ok.

### **Contacts Sort**

Select how your contacts are sorted in the Contacts list.

- From the Main Menu, select Settings and press Ok.
- 2. Select Contacts Sort and press Ok.
- Select by First Name or by Last Name and press Ok.

### **STEP 3**

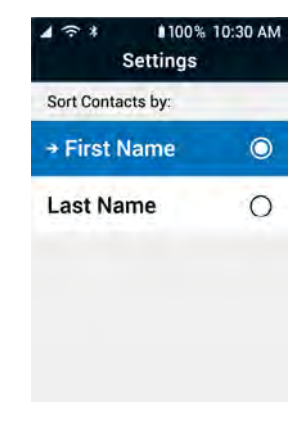

### Text Mode

You can choose the default text entry mode that the phone uses.

- 1. From the Main Menu, select Settings and press Ok.
- 2. Select Text Mode and press Ok.
- 3. Choose the text entry mode you want to use and press Ok. You can select:
  - Quick Text (Predictive) The phone predicts what word you are typing. Press the button with the letter you need once. When you're done typing a word, select the word you want with the 
    and 
    arrows.

### Text Mode (continued)

- abc (All Lowercase) Press a button repeatedly to cycle through the letters. All letters are lowercase.
- Abc (Initial Cap.) Press a button repeatedly to cycle through the letters. The first letter is capitalized, and then the mode changes to "abc."

| ⊿ र≎ ≭<br>Se   | 100% 10:30 AM<br>ttings |
|----------------|-------------------------|
| Default Text N | Node                    |
| Quick (def     | fault) 💿                |
| + Abc          | 0                       |
| abc            | 0                       |
| ABC            | 0                       |
| 123            | 0                       |

# Text Mode (continued)

- ABC (All Capitalized) Press a button repeatedly to cycle through the letters. All letters are uppercase.
- 123 (Numeric) Types numeric characters only.

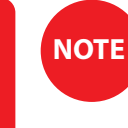

While typing text, you can temporarily change the text entry mode by pressing  $\overline{\#_{123}^{abc}}$ .

# **Connecting to Wi-Fi**

Make wireless connections with your phone.

- 1. From the Main Menu, select Settings and press Ok
- 2. Select Bluetooth & Wi-Fi and press Ok.
- 3. Select Wi-Fi and press Ok
- 4. Select Wi-Fi and press Ok
- 5. Select Available Networks and press Ok. The phone searches for available Wi-Fi networks and displays a list.

Connecting to Wi-Fi (continued)

- Select the name of the Wi-Fi network you want to connect to and press Ok.
- Enter the Wi-Fi password, select Connect and press Ok. The phone connects to Wi-Fi.

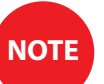

Select **Show Password** to see what you are typing.

STEP 6 **STEP 7** 100% 10:30 AM 100% 10:30 AA Settings Settings NETGEAR88 Select Device to Pair NETGEAR88 ..... John's Wi-Fi **Hide Password** NetGear-Amy 3 Show Password Philz-Admin 3 Connect

### **Connecting with Bluetooth**

Bluetooth allows you to connect wirelessly to devices such as car stereos, portable speakers and wireless headphones. To connect to a Bluetooth device:

- Turn on the Bluetooth device you want to connect to and put it in Bluetooth pairing mode. See the instructions that came with the device for more information.
- 2. From the Main Menu, select Settings and press Ok.
- 3. Select Bluetooth & Wi-Fi and press Ok.

# Connecting with Bluetooth (continued)

- 4. Select Bluetooth and press Ok.
- 5. Select Pair New Device and press Ok. The phone searches for nearby devices and lists them.
- Select the Bluetooth device you want to connect to and press Ok. The phone pairs to the Bluetooth device.

| STEP 5                        | SIEP 6                           |
|-------------------------------|----------------------------------|
| ক * 100% 10:30 AM<br>Settings | ⊿ 🖘 శ ∎100% 10:30 AM<br>Settings |
| luetooth Status               | Select Device to Pair            |
| Bluetooth: Off                | + HPh-SRZ79                      |
| aved Devices                  | T059876                          |
| Pair New Device               | AW605-b                          |
|                               |                                  |

# Accessibility

The Accessibility settings let you customize settings to make it easier to use the phone.

### Changing the Text Size:

You can increase the Text Size the phone uses to make it easier to read.

- 1. From the Main Menu, select Settings and press (Ok).
- 2. Select Accessibility and press (Ok )
- 3. Select Text Size and press (Ok )
- 4. Select Regular (default) or Extra Large and press (Ok)

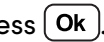

Turning Read Out On or Off:

Turning on Read Out sets the phone to read screen content out loud to you.

- From the Main Menu, select Settings and press Ok.
- 2. Select Accessibility and press Ok
- 3. Select Read Out and press Ok
- 4. Select On or Off and press Ok

### **STEP 4**

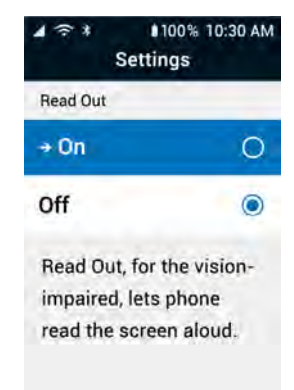

Turning Real Time Text (RTT) On or Off:

Real Time Text lets you use text to communicate during a phone call.

- 1. From the Main Menu, select Settings and press Ok
- 2. Select Accessibility and press Ok
- 3. Select RTT and press Ok
- 4. Select On or Off and press Ok.

NOTE

To use RTT, select a phone number from the Contacts list, select Use RTT and press Ok.

Turning Hearing Aid Compatibility On or Off:

Turning on Hearing Aid Compatibility (HAC) makes the phone compatible with hearing aids during phone calls.

- 1. From the Main Menu, select Settings and press Ok.
- 2. Select Accessibility and press Ok.
- 3. Select HAC and press Ok.
- 4. Select On if you use hearing aids or Off if you do not and press Ok

Changing the Phone's Language:

- From the Main Menu, select Settings and press Ok.
- 2. Select Accessibility and press Ok.
- 3. Select Language and press Ok.
- 4. Select English or Español and press Ok.

### **STEP 4**

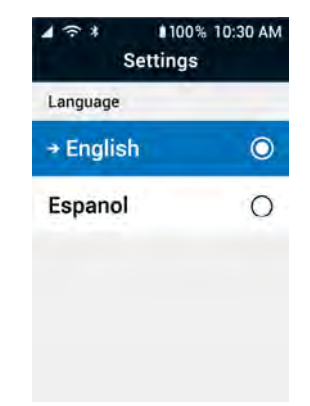

Tips shows helpful information about how to navigate and use the phone.

- 1. From the Main Menu, select Settings and press Ok.
- 2. Select Tips and press Ok.
- 3. Select On or Off and press Ok.

# **Emergency Alerts**

Emergency Alerts show active emergency alerts in your area. You can choose the kinds of alerts you receive on the phone.

Selecting the Types of Emergency Notifications:

- 1. From the Main Menu, select Settings and press Ok
- **2.** Select **Emergency Alerts** and press **Ok**. A menu of emergency alert types is shown, including:
  - Extreme
  - Severe
**Emergency Alerts** • Selecting the Types of Emergency Notifications (continued):

- AMBER Alerts
- RMT (Required Monthly Test) Alerts
- Public Safety
- State/Local Test
- 3. Select an emergency alert and press Ok.
- Select On if you want to receive that type of alert or Off and press Ok.

### **STEP 2**

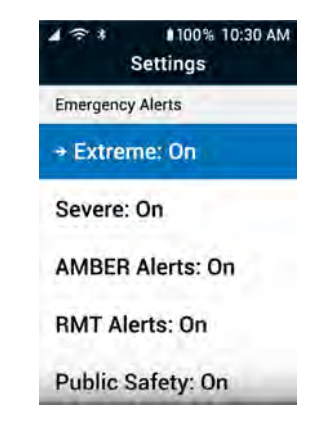

### **Emergency Alerts (continued)**

Changing How Emergency Alerts are Received:

- 1. From the Main Menu, select Settings and press Ok.
- 2. Select Emergency Alerts and press Ok
- 3. Toward the bottom of the screen, select Vibrate Alert or Audio Alert and press Ok.
- 4. Select On or Off and press Ok.

## **Color Options**

You can customize the color the phone uses to highlight a menu item for screen navigation.

- From the Main Menu, select Settings and press Ok.
- 2. Select Highlight Color and press Ok.
- Select the color the phone should use when highlighting a menu item and press Ok.

### **STEP 3**

| ⊿ 奈 * ∎100% 10:30 AM<br>Highlight Color |   |
|-----------------------------------------|---|
| Highlights & Screen Navigation          |   |
| → Default Blue                          | 0 |
| Teal                                    | 0 |
| Purple                                  | 0 |
| Orange                                  | 0 |
| Brown                                   | 0 |

# Additional Information

## **Section 9: Additional Information**

## Topics

- Brain Games
- Getting Information About Your Phone
- Contacting Us

## **Brain Games**

The phone has fun brain-training games to help improve your memory and navigation.

- **Eye for Detail** Work out your memory for better recall later. Briefly view a series of 3–5 images on the screen and then match where identical images appeared.
- **Right Turn** Exercise your spatial rotation skills to improve navigation. View two images side by side and decide if they are the same or if they are mirror images.
- To-Do List Training Exercise your short-term memory. Review a set of instructions, and use your memory to follow them in order.

## Getting Information About Your Phone

- 1. From the Main Menu, select Device Info and press Ok
- 2. Select Device Info and press Ok. A menu of available device information is shown, including information about:
  - Phone Usage (Minutes and Texts Used)

- Battery
- Signal

• Device Information

• Legal Info

- Device Storage
- 3. Select a category that you want more information about and press Ok

## **Additional Support**

At Lively, we provide you with easy-to-follow educational tools for the way you want to learn. Whether you want to learn the basics or are ready for advanced features, we're here to help every step of the way. Go to **lively.com/support** to access additional educational tools to make you a Jitterbug Flip2 expert.

There you'll find:

- Frequently Asked Questions
- How-to Videos
- How-to Cards
- And more!

Additional Information

## **Contacting Us**

If you have any questions or comments, we're here to help:

- Send us an email at: customercare@lively.com
- Call us toll-free at: 1.800.733.6632
- Write to us at: Lively Customer Service
  P.O. Box 4428
  Carlsbad, CA 92018

## Legal

## **Customer Agreement**

BY USING THE PHONE AND LIVELY SERVICES, YOU ARE AGREEING TO BE BOUND BY THE CUSTOMER AGREEMENT. TO REVIEW THE MOST CURRENT VERSION OF THE CUSTOMER AGREEMENT, WHICH GOVERNS YOUR USE OF THE PHONE AND LIVELY SERVICES, PLEASE VISIT **WWW.LIVELY.COM/LEGAL/CUSTOMER-AGREEMENT**.

## Arbitration Agreement, Class Action Waiver, Jury Waiver, and Forum Selection Clause

BY USING THE PHONE AND LIVELY SERVICES, YOU ARE AGREEING TO BE BOUND BY OUR ARBITRATION AGREEMENT, CLASS ACTION WAVIER, AND FORUM SELECTION CLAUSE IN THE CUSTOMER AGREEMENT. TO REVIEW THE MOST CURRENT VERSION OF THIS CLAUSE, PLEASE VISIT **WWW.LIVELY.COM/LEGAL/CUSTOMER-AGREEMENT**.

## **Limited Warranty**

To View Our Standard Limited Warranty for Lively products, please visit https://www.lively.com/legal/warranty.

## **Health And Safety Statement**

We recommend that you read this chapter carefully before using your phone. The manufacturer disclaims any liability for damage, which may result as a consequence of improper use or use contrary to the instructions contained herein.

### **TRAFFIC SAFETY:**

Given that studies show that using a phone while driving a vehicle constitutes a real risk, even when the handsfree kit is used (car kit, headset...), drivers are requested to refrain from using their phone when the vehicle is not parked. Check the laws and regulations on the use of wireless phones and their accessories in the areas where you drive. Always obey them. The use of these devices may be prohibited or restricted in certain areas.

### CONDITIONS OF USE:

You are advised to switch off the phone from time to time to optimize its performance.

Remember to abide by local authority rules of mobile phone use on aircrafts.

If your phone is a unibody device, where the back cover and battery are not removable, dissembling the phone will void your warranty. Disassembling the phone can cause bodily injury if the battery is punctured.

Always handle your phone with care and keep it in a clean and dust-free place.

Do not allow your phone to be exposed to adverse weather or environmental conditions, such as moisture, humidity, rain, infiltration of liquids, dust, sea air, etc. The manufacturer's recommended operating temperature range is  $-20^{\circ}$ C ( $-4^{\circ}$ F) to  $+60^{\circ}$ C ( $140^{\circ}$ F).

At over 55°C (131°F), the legibility of the phone's display may be impaired, though this is temporary and not serious.

Do not open, dismantle, or attempt to repair your phone yourself.

Do not drop, throw, or bend your phone.

Use only batteries, battery chargers, and accessories which are recommended by TCL Communication Ltd. and its affiliates and are compatible with your phone model. TCL Communication Ltd. and its affiliates disclaim any liability for damage caused by the use of other chargers or batteries.

Your phone should not be disposed of in a municipal waste.

Please check local regulations for disposal of electronic products.

Remember to make backup copies or keep a written record of all important information stored on your phone. Some people may suffer epileptic seizures or blackouts when exposed to flashing lights, or when playing video games. These seizures or blackouts may occur even if a person never had a previous seizure or blackout. If you have experienced seizures or blackouts, or if you have a family history of such occurrences, please consult your doctor before playing video games on your phone or enabling a flashing-lights feature on your phone.

Parents should monitor their children's use of video games or other features that incorporate flashing lights on the phones. All persons should discontinue use and consult a doctor if any of the following symptoms occur: convulsion, eye or muscle twitching, loss of awareness, orientation, or movements.

### PRIVACY:

Please note that you must respect the laws and regulations in force in your jurisdiction or other jurisdiction(s) where you will use your phone regarding taking photographs and recording sounds with your phone. Pursuant to such laws and regulations, it may be strictly forbidden to take photographs and/or to record the voices of other people or any of their personal attributes, and reproduce or distribute them, as this may be considered to be an invasion

of privacy. It is the user's sole responsibility to ensure that prior authorization has been obtained, if necessary, in order to record private or confidential conversations or take a photograph of another person; the manufacturer, the seller or vendor of your phone (including the carrier) disclaim any liability which may result from improper use of the phone.

### **BATTERY:**

### For non-unibody device, where the battery is removable:

- Do not attempt to open the battery due to the risk of toxic fumes and burns;
- Do not puncture, disassemble, or cause a short circuit in a battery;
- Do not burn or dispose of a used battery in the garbage or store it at temperatures above 60°C (140°F).
- Batteries must be disposed of in accordance with locally applicable environmental regulations.
- Only use the battery for the purpose for which it was designed. Never use damaged batteries or those not recommended by TCL Communication Ltd. and/or its affiliates.

### For unibody device, where the battery is not removable:

- Do not attempt to eject, replace, or open battery;
- Do not puncture the back cover of your phone;
- Do not burn or dispose of your phone in the garbage or store it at temperatures above 60°C (140°F).

Phone and battery as a unibody device must be disposed of in accordance with locally applicable environmental regulations.

This symbol on your phone, the battery, and the accessories means that these products must be taken to collection points at the end of their life:

- Municipal waste disposal centers with specific bins for these items of equipment;
- Collection bins at points of sale.

They will then be recycled, preventing substances being disposed of in the environment, so that their components can be reused.

#### In European Union countries:

These collection points are accessible free of charge.

All products with this sign must be brought to these collection points.

### In non-European Union jurisdictions:

Items of equipment with this symbol are not to be thrown into ordinary bins if your jurisdiction or your region has suitable recycling and collection facilities; instead they are to be taken to collection points for them to be recycled. In the United States you may learn more about CTIA's Recycling Program at http://www.gowirelessgogreen.org/ CAUTION: RISK OF EXPLOSION IF BATTERY IS REPLACED BY AN INCORRECT TYPE. DISPOSE OF USED BATTERIES ACCORDING TO THE INSTRUCTIONS.

WARNING: This product contains chemicals known to the State of California to cause cancer and birth defects or other reproductive harm.

### CHARGERS:

Home A.C./ Travel chargers will operate within the temperature range of: -10°C (14°F) to 50°C (122°F).

The chargers designed for your phone meet the standard for safety of information technology equipment and

office equipment use. Due to different applicable electrical specifications, a charger you purchased in one jurisdiction may not work in another jurisdiction. They should be used for this purpose only.

Characteristics of power supply (depending on the country):

Travel charger: Input: 100-240 V, 50/60 Hz, 200 mA

Output: 5V, 1A

Battery: Lithium 1780 mAh

#### **Radio waves**

THIS PHONE MEETS THE GOVERNMENT'S REQUIREMENTS FOR EXPOSURE TO RADIO WAVES.

Your phone is a radio transmitter and receiver. It is designed and manufactured not to exceed the emission limits for exposure to radio-frequency (RF) energy. These limits are part of comprehensive guidelines and establish permitted levels of RF energy for the general population. The guidelines are based on standards that were developed by independent scientific organizations through periodic and thorough evaluation of scientific studies. These guidelines include a substantial safety margin designed to ensure the safety of all persons, regardless of age and health.

The exposure standard for phones employs a unit of measurement known as the Specific Absorption Rate, or SAR. The SAR limit set by public authorities such as the Federal Communications Commission of the US Government (FCC), is 1.6 W/kg averaged over 1 gram of body tissue. Tests for SAR are conducted using standard operating positions with the phone transmitting at its highest certified power level in all tested frequency bands.

This device is complied with SAR for general population /uncontrolled exposure limits in ANSI/IEEE C95.1-1992 and had been tested in accordance with the measurement methods and procedures specified in IEEE1528.

The FCC has granted an Equipment Authorization for this model phone with all reported SAR levels evaluated as in compliance with the FCC RF exposure guidelines. SAR information on this model phone is on file with the FCC and can be found under the Display Grant section of **www.fcc.gov/oet/ea/fccid** after searching for FCCID: 2ACCJN033 for 4053S.

Although the SAR is determined at the highest certified power level, the actual SAR level of the phone while operating can be well below the maximum value. This is because the phone is designed to operate at multiple power levels so as to use only the power required to reach the network. In general, the closer you are to a wireless base station antenna, the lower the power output of the phone. Before a phone model is available for sale to the public, compliance with national regulations and standards must be shown.

The highest SAR value for 4053S when tested is .87W/Kg for use at the ear and 1.11W/Kg for use close to the body. While there may be differences between the SAR levels of various phones and at various positions, they all meet the government requirement for RF exposure.

For body-worn operation, the phone meets FCC RF exposure guidelines provided that it is used with a non-metallic accessory with the handset at least 15 mm from the body. Use of other accessories may not ensure compliance with FCC RF exposure guidelines.

Additional information on SAR can be found on the Cellular Telecommunications & Internet Association (CTIA) Web site: http://www.ctia.org/

The World Health Organization (WHO) considers that present scientific information does not indicate the need for any special precautions for use of phones. If individuals are concerned, they might choose to limit their own or their children's RF exposure by limiting the length of calls, or using "hands-free" devices to keep phones away from the head and body. Additional WHO information about electromagnetic fields and public health are available on the

### following website: http://www.who.int/peh-emf.

Note: This equipment has been tested and found to comply with the limits for a Class B digital device pursuant to part 15 of the FCC Rules. These limits are designed to provide reasonable protection against harmful interference in a residential installation. This equipment generates, uses and can radiate radio frequency energy and, if not installed and used in accordance with the instructions, may cause harmful interference to radio communications. However, there is no guarantee that interference to radio or television reception, which can be determined by turning the equipment off and on, the user is encouraged to try to correct the interference by one or more of the following measures:

- Reorient or relocate the receiving antenna;

- Increase the separation between the equipment and receiver;
- Connect the equipment into an outlet on a circuit different from that to which the receiver is connected;
- Consult the dealer or an experienced radio/ TV technician for help.

Changes or modifications not expressly approved by the party responsible for compliance could void the user's authority to operate the equipment.

For the receiver devices associated with the operation of a licensed radio service (e.g. FM broadcast), they bear the following statement:

- Operation is subject to the following two conditions:
- This device may not cause harmful interference;
- This device must accept any interference received, including interference that may cause undesired operation. Your phone is equipped with a built-in antenna. For optimal operation, you should avoid touching it or degrading it.

Legal

As mobile devices offer a range of functions, they can be used in positions other than against your ear. In such circumstances the device will be compliant with the guidelines when used with a headset or usb data cable. If you are using another accessory ensure that whatever product is used is free of any metal and that it positions the phone at least 15 mm away from the body.

Please note by using the device some of your personal data may be shared with the main device. It is under your own responsibility to protect your own personal data, not to share with it with any unauthorized devices or third party devices connected to yours. For products with Wi-Fi features, only connect to trusted Wi-Fi networks. Also when using your product as a hotspot (where available), use network security. These precautions will help prevent unauthorized access to your device. Your product can store personal information in various locations including a SIM card, memory card, and built-in memory. Be sure to remove or clear all personal information before you recycle, return, or give away your product. Choose your apps and updates carefully, and install from trusted sources only. Some apps can impact your product's performance and/or have access to private information including account details, call data, location details and network resources.

Note that any data shared with TCL Communication Ltd. is stored in accordance with applicable data protection legislation. For these purposes TCL Communication Ltd. implements and maintains appropriate technical and organizational measures to protect all personal data, for example against unauthorized or unlawful processing and accidental loss or destruction of or damage to such personal data whereby the measures shall provide a level of security that is appropriate having regard to

- The technical possibilities available;
- The costs for implementing the measures;
- The risks involved with the processing of the personal data, and; The sensitivity of the personal data processed.

You can access, review and edit your personal information at any time by logging into your user account, visiting your user profile or by contacting us directly. Should you require us to edit or delete your personal data, we may ask you to provide us with evidence of your identity before we can act on your request.

## US Information Concerning the Federal Communications Commission ("FCC") Requirements for Hearing Aid Compatibility with Wireless Devices

When wireless devices are used near hearing devices (such as hearing aids and cochlear implants), users may detect a buzzing, humming, or whining noise. Some hearing devices are more immune than others to this interference, and wireless devices also vary in the amount of interference that they generate.

The wireless telephone industry has developed ratings to assist hearing device users in finding wireless devices that may be compatible with their hearing devices. Not all wireless devices have been rated. Wireless devices that are rated will have the rating displayed on the box together with other relevant approval markings.

The ratings are not guarantees. Results will vary depending on the user's hearing device and hearing loss. If your hearing device is vulnerable to interference, you may not be able to use a rated wireless device successfully. Consulting with your hearing health professional and testing the wireless device with your hearing device is the best way to evaluate it for your personal needs.

#### HAC rating (ANSI 2011): M4/T4

This phone has been tested and rated under the American National Standard Institute (ANSI) C63.19-2011 hearingaid compatibility standard. The ANSI standard for hearing-aid compatibility contains two types of ratings: M: For reduced radio-frequency interference to enable acoustic coupling with hearing aids that don't operate in telecoil mode T: For inductive coupling with hearing aids operating in telecoil mode

A phone is considered hearing-aid compatible if it is rated M3 or M4 for acoustic coupling and T3 or T4 for inductive coupling.

Hearing devices may also be measured for immunity to this type of interference. Your hearing device manufacturer or hearing health professional may help you find results for your hearing device. The more immune your hearing aid is, the less likely you are to experience interference noise from wireless devices.

For more information about the actions that the FCC has taken with regard to hearing-aid compatibility with wireless devices and other steps that the FCC has taken to ensure that individuals with disabilities have access to telecommunications services, visit **www.fcc.gov/cgb/dro**.

FCC ID for 4053S: 2ACCJN033

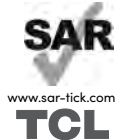

This product meets applicable national SAR limits of 1.6 W/kg. The specific maximum SAR values can be found on **Radio waves** section.

When carrying the product or using it while worn on your body, either use an approved accessory such as a holster or otherwise maintain a distance of 15 mm from the body to ensure compliance with RF exposure requirements. Note that the product may be transmitting even if you are not making a phone call.

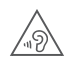

### PROTECT YOUR HEARING

To prevent possible hearing damage, do not listen at high volume levels for long periods. Exercise caution when holding your phone near your ear while the loudspeaker is in use.

WARNING: This product can expose you to chemicals including lead, which is known to the State of California to cause cancer and birth defects or other reproductive harm. For more information go to www.P65Warnings.ca.gov.

## Index

Symbols 3.5mm audio jack 4, 106 A

Accessibility phone reads content 134 Accessibility settings 133 adding Contacts 20, 21

alarm clock

adjusting volume 118 deleting alarm 99 setting alarm 96 Alerts 10 Alexa

Disabling 92 setting up 78 using 88 Amazon Alexa Main Menu 12 Answering Calls 50 Arrows directional 6 navigation 6, 17 audio jack 106 3.5mm 4

## В

Back button 6, 17 text messages 61 basics

adding contacts 20, 21 calling a contact 24 connecting to Wi-Fi 30 learning 19 making a Call 23 sending text messages 25 taking photos 27 turning phone on/off 20 voicemail greeting 29 battery charging 7 charging with Charging Base 8 charging with USB cable 7 level 15 status bar 15

Blocked Numbers 46, 47 Bluetooth

connecting 131 status 15 Brain Games 144 button back 6, 17

in text messages 61 navigation 17 Ok 6, 17 Power 5 Speakerphone 5, 6 Urgent Response 5, 6 volume 3

### C Calculator 104

Call History inbound calls 42 outbound calls 42 viewing 42 Calling the Speed Dial 46 calls answering 50 contacts 24 ignoring 50 missed 38 rejecting 50 call volume adjusting 116 camera discarding photos 69 discarding videos 70

front 5, 69, 70 rear 3, 69, 70 saving photos 69 saving videos 70 Selfie 5 taking photos 69 Cellular Signal Strength 14 Changing Language 137 Changing the Text Size 133 Charging base connectors 3 charging the battery 8 Wall 2 Charging Connectors 3 charging the battery 7

### checking Emergency Alerts 60

### clock

deleting alarm 99 setting alarm 96 setting timer 100 using stopwatch 102 Color Options 142 connecting to Bluetooth 131 to Wi-Fi 30, 129 contacts adding 20, 21, 40 calling 24, 44 Main Menu 12

sorting 125

Current Time 10, 15

### C

date 10 deleting photos 73 text messages 66 videos 73 Device Info Main Menu 13 dialing phone numbers 23, 43 directional arrows 6 Disabling Flip to Answer 124 Ε

earpiece 5

adjusting volume 117 Emergency Alerts 60 receiving modes 141 selecting types 139

### F

Flashlight 94 Flip to Answer 124 FM radio 106 front camera 5 **G** 

#### games

Eye for Detail 144 Main Menu 13, 143, 144 Right Turn 144

## Η

### headphone

adjusting volume 117 Hearing Aid

turning on/off 136 help contact information 147

Help Tools

alarm clock 96 Calculator 104 Flashlight 94 FM Radio 106 Magnifier 95 Main Menu 13, 94, 95, 96, 99, 100, 102, 104, 106 stopwatch 102 timer 100 highlighting color options 142

### information

battery 145 device 145 device storage 145 legal 145 phone usage 145 signal 145 **inside screen 5** 

### **jack** 3.5mm audio 4

## Κ

### keypad sounds

turning off 115 turning on 115

### -

Language changing 137 LED Flash 3 Lively Skill setting up 82 M

Magnifier 95 Main Menu 11, 12 Contacts option 44 Device Info option 145

### Main Menu options 12

Amazon Alexa 12 Contacts 12 Device Info 13 Games 13 Help Tools 13 Phone 12 Photos & Videos 13 Settings 13 Text Messages 12 Making a Call 23 microphone 3 Missed Calls 38 Mobile Support 108 Ν

Navigation

button 17 navigation buttons text messages 61 Notification LED 3 Notifications turning on/off 122, 123 number buttons 61 number pad 6

### 0

Ok button 6, 17 outside screen 3, 5

### Ρ

period button text messages 62 phone

Calling a Contact 24 dialing a number 23 hearing aid 136 information about 145 Main Menu 12 Making a Call 23 on-screen tips 138 overview 36 turning on/off 20 using text in call 135 Phone menu Blocked Numbers option 47 Call History option 42 Contacts option 40 Dial Number option 43

Missed Calls option 38 Unblock Number option 49 Voicemail option 39 phone numbers 147 Support 108 Phone Overview 36 phone tools alarm clock 96 Calculator 104 flashlight 94 FM Radio 106 Magnifier 95 stopwatch 102 timer 100 Photo discarding 69

saving 69 taking 69 Photos attaching to text message 75 deleting 73 sending 65,75 sharing 75 taking 27 viewing 72 Photos & Video 67 Photos & Videos Camera option 68 Main Menu 13 Overview 68

Photo/Video Gallery option 68 Power Button 5 punctuation buttons text messages 62 Q Quick Text mode 63 R Radio 106 Reading text messages 57 Read Out turning on/off 134 **Real Time Text** turning on/off 135 Rear Camera 3

Rear Speaker 4 rejecting calls 50 removing photos 73 videos 73 removing text messages 66 replying to text messages 57 responding to text messages 57 ringer volume adjusting 53 ring tone adjusting volume 114 changing 113 selecting 113

RTT turning on/off 135

### S

screen 3 inside 5 outside 3 sending photo 65 text messages 59 Settings Main Menu 13 Settings menu Accessibility 133, 134, 135, 136 Bluetooth & Wi-Fi 129, 131 Color 142

Contacts Sort list 125 Emergency Alerts 139, 141 Keypad Sounds 115 Lock Buttons 119 Notifications 122 Ring Tone 113 Text Mode 126 Tips 138 Urgent Response 110 Voicemail 123 Volumes & Sounds 120 sharing photos 75 videos 75 sounds keypad 115

ring tone 114 space button text messages 61 speaker earpiece 5 Rear 4 Speakerphone button 51 turning on/off 51 Speed Dial 45 status bar 10, 11, 14 battery level 15 Bluetooth status 15 cellular signal strength 14 current time 15 Urgent Response 15

Wi-Fistatus 14 stopwatch using 102 Storing the Speed Dial 45 support contact information 147 phone number 108 taking photos 27, 69 text entry mode button text messages 62

text messages 55 attaching photos and videos 75 composing 25, 26 creating 25, 26 deleting 66 letter mode 64 Main Menu 12 notifications 122 numeric mode 64 overview 56 Quick Text mode 63 reading 57 removing 66 replying 57 responding 57 sending 59 sending to a contact 25, 26 sending to a phone number 25, 26 special buttons 61

typing with keypad 61 viewing a list 57 viewing history 57 Text Mode

123 (numeric) 128 Abc (initial cap) 127 abc (lowercase) 127 ABC (uppercase) 128 Quick Text 126 selecting 126, 127, 128 **Text Size** 

changing 133

### timer

setting 100

### Tips

turning on/off 138

Title Bar 11, 16 U

unblock numbers 49 Urgent Response Service button 5, 6

turning on 33 turning on/off 110 using 111 **USB** cable 2, 7

charging port 4

### V

### video

attaching to text message 75

deleting 73 discarding 70 front camera 70 rear camera 70 recording 70 saving 70 sending 75 sharing 75 viewing 72 viewing photos 72 videos 72 Viewing text messages 57 voicemail 39 listening to messages 39 notifications 123 setting greeting 29 volume

adjusting call 52, 116 adjusting headphone 117 adjusting ringer 53 adjusting ring tone 114 adjusting when locked buttons 120 button 3, 52 locking buttons 119 **Volume Buttons** adjusting when locked 120 locking exterior 119

### W

Wall Charger 2

### Wi-Fi

connecting 30, 129 password 32 status 14

Urgent Response or 911 calls can be made only when cellular service is available. Urgent Response tracks an approx. location of device when device is turned on and connected to the network. Lively does not guarantee an exact location. Urgent Response is only available with the purchase of a Lively Health & Safety Package. Lively is not a healthcare provider. Urgent Care is provided by FONEMED® and is not a substitute for dialing 911. Lively is not liable for acts or omissions of any FONEMED employee or contractor. Urgent Care and Lively Link are only available with a Preferred or Ultimate Health & Safety Package. Amazon Alexa integration with Lively Flip requires Alexa registration and is subject to Alexa's Terms of Use. By enabling Alexa on the Lively Flip, you acknowledge that Lively is not responsible for Amazon Alexa's functionality or services. Amazon, Alexa and all related logos are trademarks of Amazon.com, Inc. or its affiliates. LIVELY and JITTERBUG are trademarks of Best Buy and its affiliated companies. @2021 Best Buy. All rights reserved.

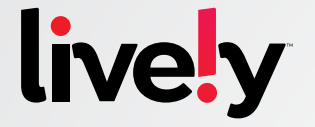

## To learn more, visit lively.com/support

JB7-USERGUIDE-V4 · GDT-2830